## turnitin

## GUIA DE UTILIZAÇÃO

Biblioteca Centr

# Moodle

## PROCESSO DE INTEGRAÇÃO

Turnitin-Moodle

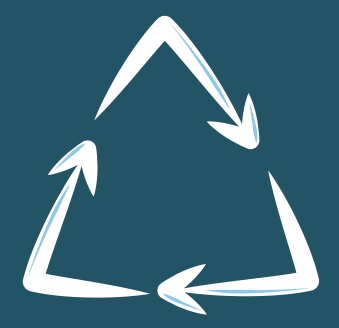

Prezado (a) docente,

Recentemente a Universidade de Brasília adquiriu, por meio do Decanato de Pós-Graduação (DPG) a licença de um software para auxiliar a comunidade acadêmica durante a elaboração dos trabalhos de pesquisa, o Turnitin.

Trata-se de uma ferramenta que detecta similaridades entre os textos analisados e outros trabalhos já publicados ou em fase de publicação, preservando assim a integridade acadêmica das publicações científicas apresentadas e evitando que os trabalhos desenvolvidos na UnB possam vir a serem considerados plágios no futuro.

Na primeira etapa de implementação da ferramenta, os docentes que atuam na Pós-Graduação foram convidados a se cadastrar diretamente na ferramenta e testar as funcionalidades do novo sistema.

Sentindo a necessidade de que ampliar o serviço oferecido, o Decanato de Pós Graduação, a Biblioteca Central (BCE/UnB), o Centro de Educação a Distância (CEAD/UnB) e a Secretaria de Tecnologia da Informação (STI/UnB) uniram esforços para que houvesse a integração das plataformas Turnitin e Moodle, possibilitando assim, que toda a comunidade acadêmica tivesse acesso, direto ou indireto as funcionalidades do Turnitin.

Este manual foi desenvolvido pela equipe da BCE/UnB para guiar a utilização e configuração do Turnitin dentro do Moodle.

Por favor, se sentir qualquer dificuldade relacionada ao sistema, nos avise para que possamos lhe ajudar.

Pedimos que enquanto estiver fazendo o uso da ferramenta, tente verificar possíveis falhas e dúvidas para nos notificar. Isso ajudará muito nas próximas fases de implementação.

Agradecemos imensamente toda a sua contribuição para o avanço da qualidade da produção científica desenvolvida pela Universidade de Brasília.

Atenciosamente,

Raquel Viana Bibliotecária.

eon.

## 1. ACESSO AO MOODLE

1.00

Para verificar o funcionamento da integração Moodle-Turnitin acesse o site: <https://aprender3.unb.br/>.

Preencha os campos com suas credenciais e em seguida clique em Acessar .

|              |                          |                                                          | Portuguës - Bra | asil (pt_b |
|--------------|--------------------------|----------------------------------------------------------|-----------------|------------|
| UnB APRENDER |                          |                                                          | Buscar cursos   |            |
|              | Identificação de usuário | squeceu o seu usuário ou senha?                          |                 |            |
|              | Senha                    | ) uso de Cookies deve ser<br>ermitido no seu navegador 🥑 |                 |            |
|              | Acessar                  |                                                          |                 |            |

B Dentro do ambiente "Aprender UnB", acesse a turma que deseja configurar.

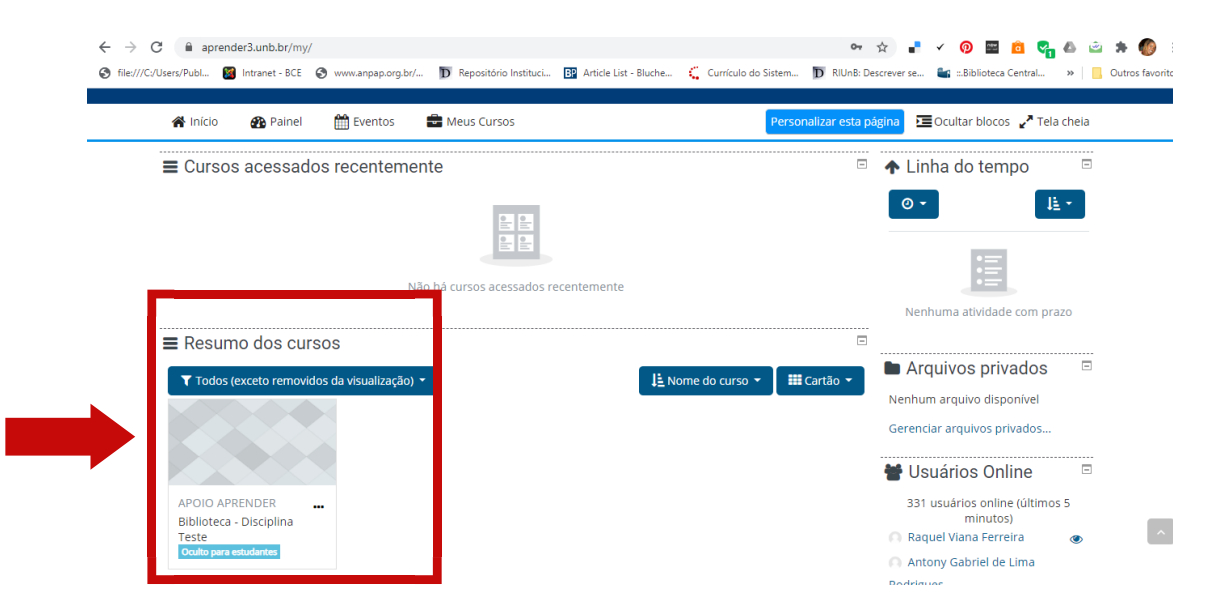

#### 2. COMO CONFIGURAR A DISCIPLINA NO MOODLE

1.0

Dentro da disciplina ofertada, clique em 🔅 para exibir as opções de edição dos tópicos.

|                               |                                                                                                    | ED                                                                                                    |                                                                                                    |                                                                                       |                                            |                                                                                                    |                                                                                                    |                                                                                                    |                                                                                                    |
|-------------------------------|----------------------------------------------------------------------------------------------------|----------------------------------------------------------------------------------------------------|----------------------------------------------------------------------------------------------------|---------------------------------------------------------------------------------------|--------------------------------------------|----------------------------------------------------------------------------------------------------|----------------------------------------------------------------------------------------------------|----------------------------------------------------------------------------------------------------|----------------------------------------------------------------------------------------------------|
| Ψ Un                          | BAPREND                                                                                                    | ER                                                                                                    |                                                                                                    |                                                                                       |                                            |                                                                                                    | Bu                                                                                                    | iscar cursos                                                                                                    |                                                                                                    |
| Início 🧧                      | 💁 Painel 🛛 🛗                                                                                                    | Eventos                                                                                                    | Meus Cursos                                                                                                    | 📥 Este curso                                                                          |                                            |                                                                                                    |                                                                                                    | 🗘 🚽 🔳 Ocultar b                                                                                                    | locos 🦨 Tela ch                                                                                                    |
| > Meus cu                     | rsos > Biblioteca                                                                                                    | - Disciplina Te                                                                                                    | este                                                                                                    |                                                                                       |                                            |                                                                                                    |                                                                                                    |                                                                                                    |                                                                                                    |
|                               |                                                                                                    |                                                                                                    |                                                                                                    |                                                                                       |                                            |                                                                                                    |                                                                                                    |                                                                                                    |                                                                                                    |
|                               | ۴                                                                                                    | Este curso est                                                                                                    | tá oculto e não poc                                                                                                    | de ser acessado po                                                                    | or estudantes <u>Cliq</u>                  | <u>que aqui para atu</u>                                                                                                    | <u>alizar as config</u>                                                                                             | <u>urações</u>                                                                                                    | ×                                                                                                    |
| Avisos                        |                                                                                                    |                                                                                                    |                                                                                                    |                                                                                       |                                            |                                                                                                    |                                                                                                    |                                                                                                    |                                                                                                    |
| ópico 1                       |                                                                                                    |                                                                                                    |                                                                                                    |                                                                                       |                                            |                                                                                                    |                                                                                                    |                                                                                                    |                                                                                                    |
| 🚯 Teste -                     | - Tarefa para ve                                                                                                    | ificar plágio                                                                                                    |                                                                                                    |                                                                                       |                                            |                                                                                                    |                                                                                                    |                                                                                                    | _                                                                                                    |
| l Data o                      | de entrega 5 de nov                                                                                                    | embro de 2020                                                                                                    |                                                                                                    |                                                                                       |                                            |                                                                                                    |                                                                                                    |                                                                                                    |                                                                                                    |
| <b>1</b> 0 de 1               | 1 enviado                                                                                                    |                                                                                                    |                                                                                                    |                                                                                       |                                            |                                                                                                    |                                                                                                    |                                                                                                    |                                                                                                    |
| OV Test                       |                                                                                                    |                                                                                                    |                                                                                                    |                                                                                       |                                            |                                                                                                    |                                                                                                    |                                                                                                    |                                                                                                    |
| <b>VV_ICOL</b>                | eTurnitin                                                                                                    |                                                                                                    |                                                                                                    |                                                                                       |                                            |                                                                                                    |                                                                                                    |                                                                                                    |                                                                                                    |
| (v_rest                       | eTurnitin                                                                                                    |                                                                                                    |                                                                                                    |                                                                                       |                                            |                                                                                                    |                                                                                                    |                                                                                                    |                                                                                                    |
|                               | eTurnitin                                                                                                    |                                                                                                    |                                                                                                    |                                                                                       |                                            |                                                                                                    |                                                                                                    |                                                                                                    |                                                                                                    |
|                               | eTurnitin                                                                                                    |                                                                                                    |                                                                                                    |                                                                                       |                                            |                                                                                                    |                                                                                                    |                                                                                                    |                                                                                                    |
|                               | eTurnitin                                                                                                    |                                                                                                    |                                                                                                    |                                                                                       |                                            |                                                                                                    |                                                                                                    |                                                                                                    |                                                                                                    |
|                               | eTurnitin                                                                                                    |                                                                                                    |                                                                                                    |                                                                                       |                                            |                                                                                                    |                                                                                                    |                                                                                                    |                                                                                                    |
|                               | eTurnitin                                                                                                    |                                                                                                    |                                                                                                    |                                                                                       |                                            |                                                                                                    |                                                                                                    |                                                                                                    |                                                                                                    |
|                               | eTurnitin                                                                                                    |                                                                                                    |                                                                                                    |                                                                                       |                                            |                                                                                                    |                                                                                                    |                                                                                                    |                                                                                                    |
|                               | eTurnitin                                                                                                    |                                                                                                    |                                                                                                    |                                                                                       |                                            |                                                                                                    |                                                                                                    |                                                                                                    |                                                                                                    |
|                               | eTurnitin                                                                                                    |                                                                                                    | 1                                                                                                    | 1 .                                                                                   |                                            |                                                                                                    |                                                                                                    |                                                                                                    |                                                                                                    |
| En                            | eTurnitin                                                                                                    | σιιί                                                                                                    | la se                                                                                                    | eleci                                                                                 | one                                        | 📣 Ativa                                                                                                    | ar edicão                                                                                                    |                                                                                                    |                                                                                                    |
| Eı                            | eTurnitin<br>M SE                                                                                                    | guio                                                                                                    | da, so                                                                                                    | eleci                                                                                 | one                                        | 🖋 Ativa                                                                                                    | ar edição                                                                                                    |                                                                                                    | •                                                                                                    |
| E1                            | eTurnitin<br>M SE                                                                                                    | guio                                                                                                    | da, so                                                                                                    | eleci                                                                                 | one                                        | 🖋 Ativa                                                                                                    | ar edição                                                                                                    |                                                                                                    |                                                                                                    |
| Eı                            | eTurnitin<br>M SC                                                                                                    | guio                                                                                                    | da, so                                                                                                    | eleci                                                                                 | one                                        | 🖋 Ativa                                                                                                    | ar edição                                                                                                    |                                                                                                    | •                                                                                                    |
| E1                            | eTurnitin<br>m se                                                                                                    | gui                                                                                                    | da, se                                                                                                    | eleci                                                                                 | one                                        | 🖋 Ativa                                                                                                    | ar edição                                                                                                    | <b>☆</b> ∎ ✓ Ø                                                                                                    | ლიფის                                                                                                    |
| € → C<br>€ → C                | eTurnitin                                                                                                    | sbr/course/view.                                                                                                    | da, se                                                                                                    | eleci                                                                                 | ONC                                        | Ativa 🕹 🗸 🗸                                                                                                    | ar edição                                                                                                    | ★ ✓ Ø<br>b. Descreer se<br>b. Descreer se                                                                                                    | •<br>Isiotea Central                                                                                                    |
|                               | eTurnitin                                                                                                    | str/course/view.                                                                                                    | da, se                                                                                                    | eleci                                                                                 | ONC                                        | Ativa                                                                                                    | ar edição                                                                                                    | ☆ ■ ✓ O<br>8. Descrever sa. En ⊆ Like                                                                                                    | •<br>lioteca Central                                                                                                    |
|                               | eTurnitin<br>Se<br>aprender3.un<br>seruFPubL    Se Intran                                                                                                    | sbr/course/view.                                                                                                    | da, se<br>php?id=5573<br>vanpeporgbr/_ 17 R                                                                                                    | eleci                                                                                 | ONC                                        | Ativa                                                                                                    | ar edição                                                                                                    | the sectors sec.<br>■ Bescrear sec.<br>■ Bescrear sec.<br>■ Raquel                                                                                                    | •<br>E C C Contral »<br>Viana Ferreira                                                                                          |
| E1<br>← → C<br>@ Re///C/U     | eTurnitin<br>m se<br>aprender3 un<br>sers/PubL intern                                                                                                    | sui(                                                                                                    | da, se                                                                                                    | eleci                                                                                 | ONC                                        | Ativa                                                                                                    | ar edição                                                                                                    | x ■ ✓ O<br>B. Descreer sa ≝g = 2.84<br>▲ ● Raquet<br>Buscar cursos                                                                                                    | •<br>Iliotea Central »<br>Viano Ferreira                                                                                        |
| En<br>€ → C<br>© File///C/U   | eTurnitin<br>m se<br>aprender3.un<br>sers/PubL @ Intran                                                                                                    | gui(<br>d-BCE @ www<br>APREND                                                                                                    | da, so<br>php?id=5573<br>ranpaporg.br/~ D R<br>ER                                                                                                    | eleci                                                                                 | ONC                                        | Ativa                                                                                                    | ar edição<br>Sistem. D RUM                                                                                          | rrrrrrrrrrrrrrrrrrrrrrrrrrrrrrrrrrrrr                                                                                                    | •<br>Iioteca Central »<br>Vians Ferreira                                                                                        |
| € → C<br>€ → C                | eTurnitin<br>m see<br>appender3un<br>seru?PubL and Intran<br>seru?PubL and Intran<br>seru?PubL and Intran                                                                                                    | gui(<br>b.br/course/view.<br>rt - BCE @ www<br>APREND<br>Painel M                                                                                                    | da, so<br>php?id=5573<br>earpaporg.br/~ <b>D</b> R<br>ER<br>Eventos <b>2</b> M                                                                          | eleci<br>Repositório Instituc. [                                                      | ONC<br>Article List - Bluche               | Ativa                                                                                                    | ar edição                                                                                                    | <ul> <li>☆ ■ ✓ Ø</li> <li>Bescrewrse</li> <li>Buscar cursos</li> <li>Buscar cursos</li> <li>Questar</li> </ul>                                                                                                    | e co central »<br>Viano Ferreira                                                                                                |
| ) E1                          | eTurnitin<br>m se<br>aprender3 un<br>sers/PubL inten<br>inten<br>int | bbr/course/view.<br>H - SCE @ www<br>APREND<br>Painel m                                                                                                    | da, se<br>php?id=5573<br>ranpeporg.br/D r<br>ER<br>Eventos 💼 Me                                                                                         | eleci<br>Repositório Instituc. [<br>eus Cursos                                        | ONC                                        | Curricule do 1                                                                                                    | ar edição<br>Sistem D RUM                                                                                           |                                                                                                    | •<br>ilioteca Central »<br>Viania Ferreira ()<br>blocos (* Tela che                                                             |
| ) E1                          | eTurnitin<br>m see<br>aprender3.un<br>sers/PubL @ Intran<br>intran<br>intran<br>m une<br>m une<br>m sec 2<br>m une<br>m une<br>m    | sui(<br>b.br/course/view.<br>+-BCE @ www<br>APREND<br>Painel @<br>15 > Biblioteca                                                                                                    | da, se<br>php7id=5573<br>                                                                                                    | eleci<br>Repositório Instituc [<br>Rus Cursos                                         | ONC<br>Article List - Bluche<br>Este curso | Ativa     Curriculo do 2                                                                                                    | nfgurações                                                                                                    | <ul> <li>☆ ■ ✓ ○</li> <li>B. Descrewer same</li> <li>▲ ● Request</li> <li>Buscar cursos</li> <li>▲ ● ΞOcultar</li> </ul>                                                                                                    | •<br>Isoteca Central ≫<br>Viana Ferreira ●<br>blocos ✓ Tela che                                                                 |
| ) E1                          | eTurnitin<br>m see<br>aprender3.un<br>seruPubL. @ Intran<br>Mune<br>intran<br>intran<br>w Inicio<br>w Neus curs                                                                                                    | sbr/course/view.<br>t- BCE @ www<br>APREND<br>Painel @<br>IS > Biblioteca                                                                                                    | da, se<br>php7id=5573<br>                                                                                                    | eleci<br>Repositório Instituci [<br>Rus Cursos                                        | ONC<br>Article List - Bluche<br>Este curso | Ativa     Curriculo do 2                                                                                                    | ar edição<br>istem- D RUn<br>nfgurações<br>ição<br>o de curso                                                       |                                                                                                    | •<br>Iioteca Central »<br>Viana Ferreira €<br>blocos ✓ Tela che                                                                 |
| ) E1                          | eTurnitin<br>m sec<br>aprender3.un<br>seruPubL @ Intra<br>trucio @<br>intra<br>intra<br>intra<br>intra<br>intra                                                                                                    | s > Biblioteca                                                                                                    | da, se<br>php?id=5573<br>                                                                                                    | eleci<br>Repositório Instituc [<br>eus Cursos                                         | ONC<br>Article List - Bluche<br>Este curso | Ativa     Curriculo do 1                                                                                                    | Sistem. D Riven                                                                                                    |                                                                                                    | •<br>Ioteca Central »<br>Viana Ferreira ()<br>blocos (* Tela che                                                                |
| ) E1<br>← → C<br>© file////// | eTurnitin<br>m see<br>aprender3.un<br>sers/PubL @ Intern<br>torne<br>interne<br>interne                                                                                                    | bbl/course/view.<br>H-BCE @ www<br>APREND<br>Painel @<br>IS > Biblioteca                                                                                                    | da, so<br>php?id=5573<br>Lanpaporg.br/ ) r<br>ER<br>Eventos 🕋 Me<br>- Disciplina Teste<br>Este curso está ocult                                         | eleci<br>Repositório Instituc [<br>eus Cursos                                         | ONC<br>Article List - Bluche<br>Este curso | Ativa     Ativa     Curriculo do 1     Ativa ed     Ativa ed     Ativa ed     Filtros     Conclusa                                                                                | Ar edição                                                                                                    | <ul> <li></li></ul>                                                                                                    |                                                                                                    |
| ) E1                          | eTurnitin<br>m see<br>aprender3.un<br>serr/PubL @ Intran<br>m Inicio @<br>m Inicio @<br>m Meus curs<br>Meus curs                                                                                                    | gui(<br>b.br/course/view.<br>+ - BCE @ www<br>APREND<br>Painel @<br>ss > Biblioteca                                                                                                    | da, so<br>php?id=5573<br>varpaporg.br/. IP R<br>Eventos IM Me<br>- Disciplina Teste<br>- Este curso está ocult                                          | eleci<br>Repositório Instituci. [<br>uus Cursos international<br>to e não pode ser ac | ONC<br>Article List - Bluche<br>Este curso | Ativa     Ativa     Ativa     Currículo do 3     Currículo do 3     Ativar ed     Ativar ed     Conclusã     T Filtros     Conclusã     Conclusã     Conclusã                     | ar edição<br>Sistem <b>D</b> RUM<br>nfgurações<br>(ção<br>o de curso<br>ação do Livro de<br>n da aprendizas         | A ■ ✓ Ø     Beserver se. ■ a Bik     Peserver se. ■ a Bik     P ■ Raquel Buscar cursos      © = □ ⊂ Ocultar      Exception a Secondary      Exception a Secondary      Exception | •<br>•<br>•<br>•<br>•<br>•<br>•<br>•<br>•<br>•<br>•<br>•<br>•<br>•                                                              |
| ) E1                          | eTurnitin<br>M SC<br>aprender3.um<br>serr/PubL @ Inten<br>tricio @<br>inten<br>inten<br>Meus curs<br>Tópico 1                                                                                                    | S > Biblioteca                                                                                                    | da, se<br>php?id=5573<br>kanepaorg.br/. IP R<br>ER<br>Eventos I M<br>- Disciplina Teste<br>Este curso está ocult                                        | eleci<br>Repositório Instituci [<br>eus Cursos int<br>to e não pode ser ac            | ONC<br>Article List - Bluche<br>Este curso | Ativa     Ativa     Ativa     Curriculo do     Ativa     Curriculo do     Ativar ed     Conclusa     Filtros     Conclusa     Resultad     Resultad                               | nfigurações<br>ição<br>ação do Livro de<br>o da aprendizage                                                         |                                                                                                    |                                                                                                    |
| ) E1<br>← → α                 | eTurnitin<br>SC<br>aprender3.un<br>serr/PubL<br>inten<br>inten<br>inten<br>Avisos<br>Tópico 1<br>i                                                                                                    | Sprice<br>Painel                                                                                                    | da, se<br>php?id=5573<br>xanepeorgbr/_ IF R<br>ER<br>Eventos M Me<br>- Disciplina Teste<br>Este curso está oculi                                        | eleci<br>Repositório Instituci. [<br>uus Cursos file<br>Ito e não pode ser ac         | ONC<br>Article List - Bluche<br>Este curso | Ativa     Ativa     Curriculo do 2     Curriculo do 2     Ativar ed     Ativar ed     Conclusa     Filtros     Configur     Resultad     Backup                                   | nfigurações<br>ição<br>o de curso<br>ação do Livro de<br>o da aprendizage                                           |                                                                                                    | •<br>Viana Ferreira ()<br>blocos (* Tela che                                                                                    |
| ) E1                          | eTurnitin<br>SC<br>aprender3.un<br>scru?PubL @ Inten<br>Inicio @<br>Inicio @<br>Avisos<br>Tópico 1<br>Tópico 1<br>Tópico 1<br>Topico 1<br>Topico 1                                                                                                    | Suri (<br>b.br/course/view.<br>t-BCE @ www<br>APREND<br>Palnel @<br>S> Biblioteca<br>\$<br>\$                                                                                                    | da, se<br>php?id=5573<br>.arapep.org.br/ T<br>ER<br>Eventos 🚔 Me<br>- Disciplina Teste<br>- Disciplina Teste<br>- Este curso está ocul<br>ificar plágio | eleci<br>Repositório Instituci (<br>RUS CUISOS A.                                     | ONC<br>Article List - Bluche<br>Este curso | Ativa     Ativa     Curriculo do 2     Ativar ed     Ativar ed     Conclusa     Filtros     Conclusa     Filtros     Conclusa     Resultad     Backup     Restaura                | nfigurações<br>ição<br>o de curso<br>ação do Livro de<br>o da aprendizage<br>r                                      |                                                                                                    | C     C     C     C     C     C     C     C     C     C     C     C     C     C     C     C     C     C     C     C     C     C |
|                               | eTurnitin<br>M SC<br>aprender3un<br>seruPubL<br>Intra<br>Intra<br>Intra<br>Intra<br>Meus curs<br>Cópico 1<br>Tópico 1<br>Tópico 1<br>Totade                                                                                                    | Santa Contraction of the second second secon | da, se<br>php?id=5573<br>                                                                                                    | eleci<br>Repositório Instituci [<br>eus Cursos 🔒                                      | ONC<br>Article List - Bluche<br>Este curso | Ativa     Ativa     Curriculo do 2     Curriculo do 2     Ativar ed     Conclus     Conclus     Conclus     Conclus     Conclus     Resultad     Backup     Restaura     Importar | ar edição<br>sistem <b>D</b> Riún<br>nfigurações<br>ição<br>o de curso<br>ação do Livro de<br>o da aprendizage<br>r | Bescreer same<br>Buscar cursos<br>S<br>S                                                                                                    | C     C     C     C     C     C     C     C     C     C     C     C     C     C     C     C     C                               |
|                               | eTurnitin<br>M SC<br>aprender3un<br>sere/PubL @ Intern<br>intcio @<br>intcio @<br>intcio 1<br>Avisos<br>Tópico 1<br>io Teste -1<br>Data de<br>0 de 1 d                                                                                                    | bblr/course,view.<br>H-BCE @ www<br>APREND<br>Painel @<br>15 > Biblioteca<br>arefa para ver<br>motoga 5 de now<br>nviado                                                                                                    | da, se<br>php?id=5573<br>                                                                                                    | eleci<br>Repositório Instituc [<br>eus Cursos                                         | ONC<br>Article List - Bluche<br>Este curso | Ativa     Ativa     Curricule de l     Curricule de l     Conclusa     Conclusa     Conclusa     Conclusa     Resultad     Backup     Restaura     Importar     Reconfig          | ar edição<br>Sistem D RUn<br>nfigurações<br>ição<br>o de curso<br>ação do Livro de<br>o da aprendizage<br>r<br>r    |                                                                                                    | C     C     C     C     C     C     C     C     C     C     C     C     C     C     C     C     C     C     C                   |

1.0

A página de edição da disciplina abrirá permitindo as alterações nos tópicos. Escolha o tópico que deseja criar uma tarefa verificável, em seguida clique em

Editar - para abrir a lista de opções. Nessa lista, clique selecione Editar tópico

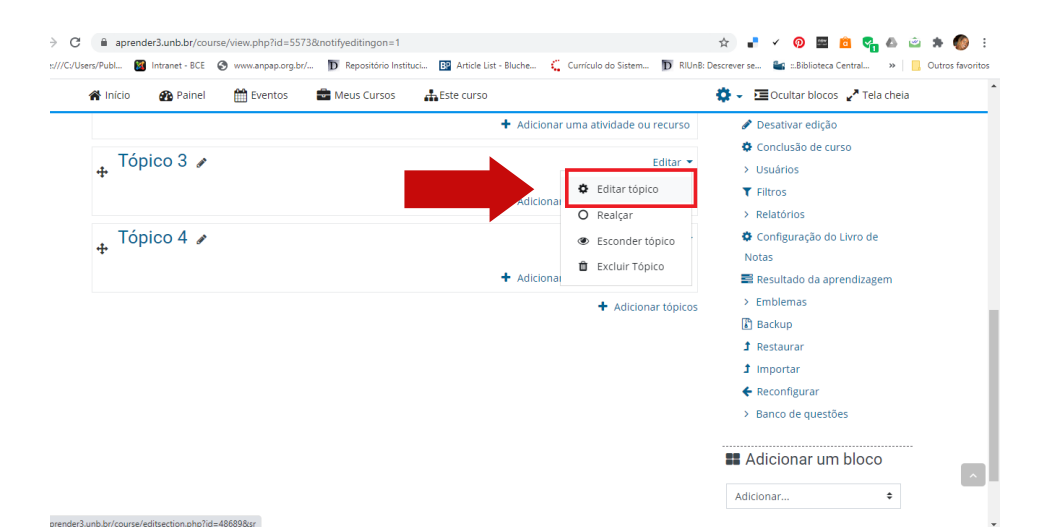

(A)Nesta nova etapa é possível editar o título do tópico e acrescentar uma descrição do que ele se refere. Após as edições, clique em

| Início | 🚯 Painel    | 🛗 Eventos | 🚔 Meus Cursos 🛛 🚠 Este curso                    | Cultar blocos 🦨 Tela cheia                                                                                      |  |
|--------|-------------|-----------|-------------------------------------------------|----------------------------------------------------------------------------------------------------|--|
| Gerai  | Nome        | da seção  | Personalizado                                   |                                                                                                    |  |
|        |             |           | Secão teste para a elaboração do mar            |                                                                                                    |  |
|        | Su          | mário 🕜   | 1 A • B I ✔• \= \= % \\$ \#                     |                                                                                                    |  |
|        |             |           | <u>Secão</u> teste para a elaboração do manual. |                                                                                                    |  |
|        |             |           |                                                 |                                                                                                    |  |
|        |             |           |                                                 |                                                                                                    |  |
|        |             |           |                                                 |                                                                                                    |  |
|        |             |           |                                                 |                                                                                                    |  |
|        |             |           |                                                 |                                                                                                    |  |
|        |             |           |                                                 | la de la constante de la constante de la constante de la constante de la constante de la constante de la consta |  |
| Restri | ngir acesso |           |                                                 |                                                                                                    |  |

#### 3. COMO CRIAR UMA TAREFA NO MOODLE

Após editar o tópico, é possível criar uma tarefa em que o Turnitin poderá identificar e existência de semelhanças com outros textos.

Para criar a atividade, clique em + Adicionar uma atividade ou recurso

|                                                                                                    | Mainer Eventos Meds cur                                                                                                    | rsos 🛃 Este curso                                                                                                    |                                                                                                    |                                                                  | -                                                                                                    |
|----------------------------------------------------------------------------------------------------|----------------------------------------------------------------------------------------------------|----------------------------------------------------------------------------------------------------|----------------------------------------------------------------------------------------------------|------------------------------------------------------------------|----------------------------------------------------------------------------------------------------|
|                                                                                                    |                                                                                                    |                                                                                                    | ~                                                                                                    | Administração do curso                                           | -                                                                                                    |
|                                                                                                    |                                                                                                    | + Adicionar I                                                                                                    | uma atividade ou recurso                                                                                                    | <ul> <li>Desativar edição</li> </ul>                             |                                                                                                    |
|                                                                                                    | <ul> <li>Secão teste para a elaboração d</li> </ul>                                                                                                    | lo manual 🖌                                                                                                    | Editar 🝷                                                                                                    | Conclusão de curso                                               |                                                                                                    |
|                                                                                                    | Secão teste para a elaboração do manual.                                                                                                    |                                                                                                    |                                                                                                    | ▼ Filtros                                                        |                                                                                                    |
|                                                                                                    |                                                                                                    | + Adicionar                                                                                                    | uma atividade ou recurso                                                                                                    | <ul> <li>Relatórios</li> <li>Configuração do Livro de</li> </ul> |                                                                                                    |
|                                                                                                    | Tópico 4 ≠                                                                                                    |                                                                                                    | Editar 👻                                                                                                    | Notas                                                            |                                                                                                    |
|                                                                                                    |                                                                                                    | + Adicionar i                                                                                                    | uma atividade ou recurso                                                                                                    | <ul> <li>Resultado da aprendizagem</li> <li>Emblemas</li> </ul>  |                                                                                                    |
|                                                                                                    |                                                                                                    |                                                                                                    | + Adicionar tópicos                                                                                                    | Backup                                                           |                                                                                                    |
|                                                                                                    |                                                                                                    |                                                                                                    |                                                                                                    | 1 Restaurar<br>1 Importar                                        |                                                                                                    |
|                                                                                                    |                                                                                                    |                                                                                                    |                                                                                                    | ← Reconfigurar                                                   | - 1                                                                                                    |
|                                                                                                    |                                                                                                    |                                                                                                    |                                                                                                    | <ul> <li>Banco de questões</li> </ul>                            |                                                                                                    |
|                                                                                                    |                                                                                                    |                                                                                                    |                                                                                                    | Adicionar um bloco                                               |                                                                                                    |
|                                                                                                    |                                                                                                    |                                                                                                    | A                                                                                                    | Adicionar 💠                                                      |                                                                                                    |
|                                                                                                    |                                                                                                    |                                                                                                    |                                                                                                    |                                                                  |                                                                                                    |
| selecione                                                                                                    | e o ícone o                                                                                                    | 🕒 Tarefa                                                                                                    | em                                                                                                    | em seguida                                                       | ι [                                                                                                    |
| <pre>selecione</pre>                                                                                                    | e o ícone o                                                                                                    | nstituci. I Article List - Bluche                                                                                                    | em                                                                                                    | em seguida                                                       | 2 (<br>3<br>. Out                                                                                                    |
| selecione<br>← → c ■ aprent<br>© file///C/User/Puble ■<br>Adicio                                                                                                    | der3.unb.br/course/view.php?id=5573#section-3<br>Intranet - BCE  www.anpap.org.br/ P Repositions in<br>nar uma atividade ou re                                                                                                    | Tarefa      Article List - Bluche      Curso                                                                                                    | em                                                                                                    | em seguida                                                       |                                                                                                    |
| Selections ← → C ■ aprent © file://C/Users/Puble Adicion ○ ⊕ Ligão                                                                                                    | e o ícone o                                                                                                    | Tarefa      stituci.     Article List - Bluche  ecurso                                                                                                    | em                                                                                                    | em seguida                                                       | A 1                                                                                                    |
| selecione<br>← → C ■ aprene<br>⊙ file:///C/Users/PubL.<br>Adicio<br>○ © Licat<br>○ ₽ PPF                                                                                                    | e o ícone o<br>der3.unb.br/course/view.php?id=5573#section-3<br>Intranet-BCE vww.anpap.org.br/ D Repositório la<br>nar uma atividade ou re<br>Annotation                                                                                                    | Tarefa  nstituci.     Article List - Bluche  ecurso  O módul  trabalho                                                                                                    | em                                                                                                    | em seguida                                                       | د ش<br>د<br>د                                                                                                    |
| <ul> <li>c → c ■ aprent</li> <li>c → c ■ aprent</li> <li>c → c ■ aprent<!--</td--><td>der3.unb.br/course/view.php?id=5573#section-3<br/>Intranet-BCE  view.anpap.org.br/  Repositorio In ar uma atividade ou re Annotation Iulisa</td><td>Comodul<br/>Article List - Bluche<br/>CUITSO<br/>O modul<br/>vabelho<br/>Os estud</td><td>em<br/>Currículo do Sistem D RIL<br/>o de atividade permite a atribuição<br/>e fornecer notas e comentários.<br/>lantes podem apresentar qualquer</td><td>eem seguida</td><td>i and a second second s</td></li></ul> | der3.unb.br/course/view.php?id=5573#section-3<br>Intranet-BCE  view.anpap.org.br/  Repositorio In ar uma atividade ou re Annotation Iulisa                                                                                                    | Comodul<br>Article List - Bluche<br>CUITSO<br>O modul<br>vabelho<br>Os estud                                                                                                    | em<br>Currículo do Sistem D RIL<br>o de atividade permite a atribuição<br>e fornecer notas e comentários.<br>lantes podem apresentar qualquer                                                                                                    | eem seguida                                                      | i and a second second s                                                                                                    |
| <ul> <li>c → C ■ aprent</li> <li>c file//C/Users/Puble</li> <li>Adicion</li> <li>c → Ligat</li> <li>c → Ligat</li> <lic li="" ligat<="" →=""> <li>c → Ligat</li> <li>c → Ligat</li></lic></ul>                                                                                                    | der3.unb.br/course/view.php?id=5573#section-3<br>Intranet - BCE  www.anpap.org.br/  Repositorio In ar uma atividade ou repose Annotation puisa puisa de availação                                                                                                    | Tarefa      Tarefa      Article List - Bluche      Ormódul      rabalho      Or estuc      planilira                                                                                                    | em<br>currículo do Sistem <b>P</b> RI<br>de atividade permite a atribuição<br>e fornecer notas e comentários.<br>lantes podem apresentar qualquer<br>i, imagero su áudio e videocijes. A                                                                                                    | eem seguida                                                      | 2 A                                                                                                    |
| <ul> <li>c → c a pren</li> <li>file://C/Users/Puble.</li> <li>Adicio</li> <li>e pres</li> <li>c pres</li> <li>c pres</li> <li>c pres</li> <li>c pres</li> <li>c pres</li> <li>c pres</li> <li>c pres</li> <li>c pres</li> <li>c pres</li> <li>c pres</li> <li>c pres</li> </ul>                                                                                                    | der 3.unb.br/course/view.php?id=5573#section-3<br>Intranet - BCE  vww.anpap.org.br/ P Reposition in nar uma atividade ou re Annotation pulsa pulsa de availação stionário                                                                                                    | Tarefa      stituti     Article List - Bluche  Curso  O modul  rrabalho  Os estud  pointime  exigr do  pode ser  pode ser                                                                                                    | em<br>Currículo do Sistem <b>P</b> RU<br>o de atividade permite a atribuição<br>e forneer notas e comentários.<br>lantes podem apresentar qualquer r.<br>imagens ou áudio e videocilpes. A<br>se studantes a digitação do conteú-<br>urada para lembara aos estudantes                                                                                                    | eem seguida                                                      | 2 <b>1</b><br>2 Out                                                                                                    |
| Selecione<br>← → C ● apren<br>© file://C/Uses:/PubL ●<br>Adicio<br>● C ■ Lick<br>● Pesc<br>● Pesc                                                                                                    | der 3.unb.br/course/view.php?id=5573#section-3<br>Intranet - BCE  www.anpap.org.br/ Repositorio la<br>nar uma atividade ou re<br>Annotation<br>juisa de avaliação<br>stionário ativo<br>Bellaurce                                                                                                    | Tarefa      Article List - Bluche  Currso  O modul  rabelho  Generation  ogeneration  og    | em<br>Currículo do Sistem<br>Currículo do Sist                                                                                                    | eem seguida:                                                     | <ul> <li>Out</li> <li>A</li> <li>A</li></ul>                                                                                                    |
| C C C A aprend<br>C File///C/Users/Puble C<br>C C C C C C C C C C C C C C C C C C                                                                                                     | der3.unb.br/course/view.php?id=5573#section-3<br>Intranet - BCE  www.anpap.org.br/ Reposition lo<br>nar uma atividade ou re<br>Annotation<br>juisa de avaliação<br>stionário<br>stionário<br>fa                                                                                                    | Tarefa      Article List - Bluche      Ormédul     trabelho     Os estud     pode ser     corsetud     os estud     os estud     os estud     os estud     os estud     os estud                                                                                                    | Currículo do Sistem D RU<br>Currículo do Sistem D RU<br>o de atividade permite a atribuição<br>e fornecer notas e comentários.<br>antes podem apresentar qualquer r<br>i, magens ou dualo e videoci[pes. A<br>s estudantes a digitação do conteúr<br>usado para lembrar aos estudante<br>ar offiline, tais como obras de arte ar<br>offiline, tais como obras de arte ar                                                                                                    | eem seguida:                                                     | 2 30<br>3 Out<br>4<br>5<br>5<br>5<br>5<br>5<br>5<br>5<br>5<br>5<br>5<br>5<br>5<br>5                                                                                                    |
| C C C C C C C C C C C C C C C C C C C                                                                                                    | der3.unb.br/course/view.php?id=5573#section-3<br>Intranet - BCE  www.anpap.org.br/. Preposition la<br>nar uma atividade ou re<br>Annotation<br>puisa de avaliação<br>stionário atvo<br>RM/AICC<br>fa                                                                                                    | Consider the second second secon | em<br>currículo do Sistem <b>P</b> RU<br>o de atividade permite a atribuição<br>e fornecer notas e comentários.<br>Iantes podem ápresentar qualquer r<br>i, magens ou dude videocijoes. A<br>sestudantes a digitação do conteúi<br>usado para lemborra oo sestudante<br>a forfune, tis como trabalhos, i<br>ar os trabalhos, os professores poo<br>, ozono marcar apresentarge contegor                                                                                                    | eem seguida:                                                     | 2 0ut                                                                                                    |
| <ul> <li>C ■ aprend</li> <li>File://C/Users/Puble</li> <li>File://C/Users/Puble</li> <li>File://C/Users/Puble</li> <li>C ■ aprend</li> <li>C ■ aprend</li></ul>                                                                                                    | der3.unb.br/course/view.php?id=5573#section-3<br>Intranet - BCE  www.anpap.org.br/. Preposition br nar uma atividade ou re Annotation uisa uisa de avaliação stionário stionário stionário RM/AICC fa                                                                                                    | Consider the second second secon | Curriculo do Sistem<br>Curriculo do Sistem<br>Curriculo do Sistem<br>Curriculo do Sistem<br>Curriculo do Sistem<br>Curriculo do Sistem<br>Curriculo do Sistem<br>Curriculo do Sistem<br>Curriculo do Sistema da Superso do Superso do Supe                                                                                               | eem seguida:                                                     | 2 0ut                                                                                                    |
| <ul> <li>€ → C ● a pren</li> <li>♥ file://C/Users/Public</li> <li>♥ file://C/Users/Public</li> <li>♥ file://C/Users/Public</li> <li>♥ public</li> <li>♥ public</li> <li>♥</li></ul>                                                                                                    | der 3.unb.br/course/view.php?id=5573#section-3<br>Intranet - RCE  www.anpap.org.br/. P Reposition by nar uma atividade ou re Annotation puisa puisa de availação stionário stionário stionár | Consider the second second secon | Curriculo do Sistem<br>Curriculo do Sistem<br>Curriculo do Sistem<br>Curriculo do Sistem<br>Curriculo do Sistem<br>Curriculo de atividade permite a astribuição<br>e fornecer notas e comentários.<br>Intes podem apresentar qualquer<br>i, imagens ou dudio e videocijeos. A<br>sestudantes a digitação do conceút<br>usada para lembara oa estudante<br>or offine, tais como obras de arte<br>atrates podem submeter trabalhos, i<br>uaros trabalhos, os professores pod<br>, como marcar apresentações do es<br>ado. Artibuições podem ser diastin,<br>ada ou um método de classificação<br>as no livro de notas.                                                                                                    | eem seguida:                                                     | 2 30 Cut                                                                                                    |
| <ul> <li>€ → C ● a pren</li> <li>♥ file://C/Users/Public</li> <li>♥ file://C/Users/Public</li> <li>♥ file://C/Users/Public</li> <li>♥ pren</li> <li>♥ pren</li></ul>                                                                                                    | e o ícone                                                                                                    | Consider the second second secon | Curriculo do Sistem<br>Curriculo do Sistem<br>Curriculo do Sistem                                                                                                    | eem seguida:                                                     | 2 30<br>2 30<br>3 000<br>3 0000<br>3 000<br>3 0000<br>3 0000<br>3 0000<br>3 0000<br>3 0000<br>3 0000<br>3 0000<br>3 0000<br>3 0000<br>3 0000<br>3 0000<br>3 0000<br>3 0000<br>3 0000<br>3 0000<br>3 0000<br>3 0000<br>3 0000<br>3 0000<br>3 0000<br>3 0000<br>3 0000<br>3 0000<br>3 0000<br>3 0000<br>3 0000<br>3 0000<br>3 00000<br>3 0000<br>3 0000<br>3 0000<br>3 00000<br>3 00000<br>3 0000<br>3 |
| Celecione<br>Celecione<br>Celecione                                                                                                    | e o ícone o                                                                                                    | Complete     Complete      | Curriculo do Sistem.<br>Curriculo do Sistem.<br>Curriculo do Sistem. | eem seguida:                                                     | 2 0ut                                                                                                    |
| Selecione<br>C Para<br>File///C/Users/Puble<br>File///C/Users/Puble<br>C Para<br>C Para                                                                                                    | e o ícone o                                                                                                    | Complete     Complete      | Curriculo do Sistem. IN INC.<br>Curriculo do Sistem. IN INC.<br>Curriculo do Sistem. INC.<br>Sistema Sistema S                                                       | eem seguida:                                                     | 2 A                                                                                                    |

#### 4. COMO CONFIGURAR A TAFERA CRIADA

1.0

Após criar a tarefa é possível editar as suas configurações e adicionar sua descrição de acordo com a disciplina e o calendário acadêmico.

| IN LOIG LUI OU COLD UN                                                                                                    |                                                                                                    | us cursos 🕂 Este curso                                                                                                    |                                                                                                    |                                                                                             | Coultar blocos 🖉 Tela chela                                                                                                    |                                                      |
|----------------------------------------------------------------------------------------------------|----------------------------------------------------------------------------------------------------|----------------------------------------------------------------------------------------------------|----------------------------------------------------------------------------------------------------|---------------------------------------------------------------------------------------------|----------------------------------------------------------------------------------------------------|------------------------------------------------------|
| Adicionando                                                                                                    | um(a) novo(a                                                                                                    | a) Tarefa em Sec                                                                                                    | ão teste para                                                                                                    | aa                                                                                          | 🚯 Painel                                                                                                    |                                                      |
| elaboração do i                                                                                                    | manual                                                                                                    | /                                                                                                    |                                                                                                    |                                                                                             | 🖀 Página inicial do site                                                                                                    |                                                      |
|                                                                                                    |                                                                                                    |                                                                                                    |                                                                                                    | h marine de trada                                                                           | > Páginas do site                                                                                                    |                                                      |
| <ul> <li>Geral</li> </ul>                                                                                                    |                                                                                                    |                                                                                                    |                                                                                                    | P Expandir tudo                                                                             | ✓ Meus cursos                                                                                                    |                                                      |
| Gerai                                                                                                    |                                                                                                    |                                                                                                    |                                                                                                    |                                                                                             | <ul> <li>Biblioteca - Disciplina Teste</li> </ul>                                                                                                    |                                                      |
| Nome da tarefa 🔮                                                                                                    | Tarefa teste para a                                                                                                    | criação do manual                                                                                                    |                                                                                                    |                                                                                             | > Participantes                                                                                                    |                                                      |
|                                                                                                    |                                                                                                    |                                                                                                    |                                                                                                    |                                                                                             | Emblemas                                                                                                    |                                                      |
| Descrição                                                                                                    | <b>↓</b> A • B                                                                                                    |                                                                                                    | ծ 🕄 📫                                                                                                    |                                                                                             | 🐨 Competências                                                                                                    |                                                      |
|                                                                                                    | Tarefa teste para a                                                                                                    | criação do manual                                                                                                    |                                                                                                    |                                                                                             | III Notas                                                                                                    |                                                      |
|                                                                                                    |                                                                                                    |                                                                                                    |                                                                                                    |                                                                                             | > Geral                                                                                                    |                                                      |
|                                                                                                    |                                                                                                    |                                                                                                    |                                                                                                    |                                                                                             | > Tópico 1                                                                                                    |                                                      |
|                                                                                                    |                                                                                                    |                                                                                                    |                                                                                                    |                                                                                             | > RV_TesteTurnitin                                                                                                    |                                                      |
|                                                                                                    |                                                                                                    |                                                                                                    |                                                                                                    |                                                                                             | ✓ Secão teste para a                                                                                                    |                                                      |
|                                                                                                    |                                                                                                    |                                                                                                    |                                                                                                    |                                                                                             | elaboração do manual                                                                                                    |                                                      |
|                                                                                                    |                                                                                                    |                                                                                                    |                                                                                                    | 11                                                                                          | > Tópico 4                                                                                                    |                                                      |
|                                                                                                    | Z Exibir descrição na                                                                                                    | a página do curso 👩                                                                                                    |                                                                                                    |                                                                                             | 💏 Administrasõe 🗖                                                                                                    |                                                      |
|                                                                                                    |                                                                                                    |                                                                                                    |                                                                                                    |                                                                                             |                                                                                                    |                                                      |
| Arquivos adicionais 📀                                                                                                    | _                                                                                                    | Tamar                                                                                                    | nho máximo para novos                                                                                                    | arquivos: 250Mb                                                                             | · · · · · · · · · · · · · · · · · · ·                                                                                                    |                                                      |
|                                                                                                    |                                                                                                    |                                                                                                    |                                                                                                    |                                                                                             | <ul> <li>Administração do curso</li> </ul>                                                                                                    |                                                      |
|                                                                                                    | un fan de die ber                                                                                                    |                                                                                                    | and a second second                                                                                                    | - 0                                                                                         |                                                                                                    |                                                      |
| ← → C                                                                                                    | rrse/modedit.php?add=a                                                                                                    | sssign&type=&course=5573&<br>Repositório Instituci                                                                                                    | section=3&rreturn=0&s<br>Article List - Bluche 🕻                                                                                     | r=0<br>Currículo do Sistem                                                                  | Q ☆ ■ ✓ Ø ■ ፬ Q<br>RUNB: Descrever se Sg = Bblioteca Central                                                                                                    | ▲ 😇<br>>>   📒 (                                      |
| ← → C @ aprender3.unb.br/cou<br>Ø file://C/Users/Publ  Intranet - BCE<br>♣ Inicio ♣ P                                                                                                    | rse/modedit.php?add=a                                                                                                    | ussign&type=&course=5573&<br>D Repositório Instituci B<br>C Meus Cursos A E                                                                                                    | section=3&return=0&cs<br>Article List - Bluche 🕻<br>ste curso                                                                        | r=0<br>。 Currículo do Sistem                                                                | Q ☆ ■ ✓ Ø ■ @ Q<br>RUNB: Descrever se<br>□ RUNB: Descrever se<br>□ Culture blocos ↓ <sup>*</sup> Tela chela                                                                                                    | ● ▲ 👻<br>>>   📒 0                                    |
| ← → C @ aprender3.unb.br/cou<br>③ file://C/Users/Publ  Intranet - BCE<br>♣ Inicio ♣ P                                                                                                    | rse/modedit.php?add=a<br>vww.anpap.org.br/<br>Painel Eventos                                                                                                    | ussign&type=&course=5573&<br>D Repositório Instituci B<br>Meus Cursos A Et                                                                                                    | section=3&return=0&cs<br>Article List - Bluche 🕻<br>ste curso                                                                        | r=0<br>Currículo do Sistem                                                                  | Q ☆ ■ ✓ Ø ■ @ Q<br>RIUNB: Descrever se<br>□ Cutitat blocos ✓ Tela chela<br>✓ Relatorios<br>♥ Configuração do Livro de                                                                                                    | ● ▲ 👻<br>>>   📒 0                                    |
| ← → C                                                                                                    | rrse/modedit.php?add=a  www.anpap.org.br/ Painel  Eventos  Iidade                                                                                                    | sssign&type=&course=5573&<br>P Repositório Instituci<br>Meus Cursos<br>E                                                                                                    | section=3&return=0&s<br>Article List - Bluche 🕻<br>tte curso                                                                         | r=0<br>Currículo do Sistem                                                                  | Q ☆ ■ ✓ Ø ■ @ Q<br>RIUnB: Descrever se S = Biblioteca Central<br>⊡ Ocultar blocos ✓ Tela chela<br>→ Relatorious<br>G Configuração do Livro de<br>Notas                                                                                                    | <b>₽</b> 2                                           |
| <ul> <li>← → C</li> <li>a aprender3.unb.br/cou</li> <li>⑦ file://C/Users/PubL.</li> <li>⑧ Intranet - 8CE</li> <li>♠ Inicio</li> <li>♠ Inicio</li> <li>♥ Disponibi</li> </ul>                                                                                                    | rrse/modedit.php?add=a<br>www.anpap.org.br/ Painel  Eventos<br>lidade                                                                                                    | ussign&type=&course=5573&<br>D Repositório Instituci B                                                                                                    | section=3&return=0&s<br>Article List - Bluche 🤇<br>ste curso                                                                         | r=0<br>Currículo do Sistem                                                                  | Q ☆ ■ ✓ Ø ■ @ Q<br>T RUNB: Descrever se Sibilioteca Central<br>■ Ocultar blocos ✓ Tela chela<br>→ Relatorios<br>✓ Configuração do Livro de<br>Notas<br>■ Resultado da aprendizagem                                                                                                    | <b>▲</b>                                             |
| <ul> <li>← → C          <ul> <li>aprender3.unb.br/cou</li> <li>file:///C/UservFPubL.</li> <li>Inicio</li> <li>file://C/UservFPubL.</li> <li>Inicio</li> <li>File://C/UservFPubL.</li> </ul> </li> </ul>                                                                                                    | irse/modedit.php?add=a<br>www.anpap.org.br/<br>bainel Eventos<br>lidade                                                                                                    | Issign&type=&course=5573&<br>Repositório Instituci B<br>Meus Cursos AEE<br>novembro e 2020 e                                                                                                    | section=3&return=0&s<br>Article List - Bluche<br>ste curso                                                                           | r=0<br><sup>°</sup> Currículo do Sistem<br>Habilitar                                        | Q       ★       ✓       Ø       III       III       IIII       IIII       IIIIIII       IIIIIIIIIIIIIIIIIIIIIIIIIIIIIIIIIIII                                                                                                    | <b>&amp;</b>                                         |
| <ul> <li>← → C</li> <li>ia aprender3.unb.br/cou</li> <li>inicio</li> <li>inicio</li> <li>inicio</li> <li>inicio</li> <li>inicio</li> <li>inicio</li> <li>Permite enviso a</li> </ul>                                                                                                    | vww.anpap.org.br/<br>vww.anpap.org.br/<br>Painel Eventos<br>lidade<br>partir de 6 •                                                                                                    | Issign&type=&course=5573&<br>Repositório Instituci B<br>Meus Cursos AE Et<br>Novembro • 2020 •                                                                                                    | section=3&rreturn=0&s<br>Article List - Bluche<br>ste curso                                                                          | r=0<br><sup>°</sup> Currículo do Sistem<br>Habilitar                                        | Q       ★       ●       ♥       ●       ●       ●       ●       ●       ●       ●       ●       ●       ●       ●       ●       ●       ●       ●       ●       ●       ●       ●       ●       ●       ●       ●       ●       ●       ●       ●       ●       ●       ●       ●       ●       ●       ●       ●       ●       ●       ●       ●       ●       ●       ●       ●       ●       ●       ●       ●       ●       ●       ●       ●       ●       ●       ●       ●       ●       ●       ●       ●       ●       ●       ●       ●       ●       ●       ●       ●       ●       ●       ●       ●       ●       ●       ●       ●       ●       ●       ●       ●       ●       ●       ●       ●       ●       ●       ●       ●       ●       ●       ●       ●       ●       ●       ●       ●       ●       ●       ●       ●       ●       ●       ●       ●       ●       ●       ●       ●       ●       ●       ●       ●       ●       ●       ●       ●                                                                                                    | ● <b>(</b> )<br>>>   <mark>  </mark> (               |
| <ul> <li>← → C          <ul> <li>aprender3.unb.br/cou</li> <li>file:///C/Users/PubL.</li> <li>intranet - 8CE</li> <li>intranet - 8CE</li> <li>int</li></ul></li></ul>                                                                                                    | rrse/modedit.php?add=a                                                                                                    | Issign&type=&course=5573&<br>Prepositório Instituci  A Meus Cursos  Meus Cursos  Cursos  Curs                                                                                                    | section=3&rreturn=0&s<br>Article List - Bluche<br>ste curso<br>00 • 00 •                                                             | r=0<br>* Curriculo do Sistem<br>Habilitar                                                   | Q       A       Image: Constraint of the second second sec          | ● <b>(</b> )<br>>>   <mark>  </mark> (               |
| <ul> <li>← → C ● aprender3.unb.br/cou</li> <li>Me:///C/Users/PubL&lt; ● Intranet - BCE</li> <li>♦ IniCio ● P</li> <li>■ Disponibi</li> <li>Permite envios a</li> <li>Data de en</li> </ul>                                                                                                    | irse/modedit.php?add=a                                                                                                    | Inovembro e 2020 e                                                                                                    | section=3&return=0&s<br>Article List - Bluche<br>ste curso<br>00 ● 00 ●                                                              | r=0<br><sup>•</sup> Curriculo do Sistem<br>Habilitar<br>Habilitar                           | Q       ★       Image: A state of the state of the state of           | ■ <b>&amp;</b> ⊇<br>>>   <u>■</u> (                  |
| <ul> <li>← → C  aprender3.unb.br/cou</li> <li>Mie///C/User/PubL.  Intranet - 8CE</li> <li>✓ Inicio   Permite</li> <li>✓ Disponibi</li> <li>Permite envios a</li> <li>Data de en</li> </ul>                                                                                                    | Irse/modedit.php?add=a                                                                                                    | IN Repositório Instituci. III<br>■ Meus Cursos IIII<br>Novembro ● 2020 ● 1<br>Novembro ● 2020 ● 1<br>Novembro ● 2020 ● 1                                                                                                    | section=3&return=0&s<br>Article List - Bluche<br>ste curso<br>00 0 00 0                                                              | r=0<br>° Curriculo do Sistem<br>Habilitar<br>Habilitar<br>Habilitar                         | Q ☆ I ✓ Ø I C Q<br>RIUNB: Descrever se I Sibilioteca Central<br>I Relatorios<br>> Relatorios<br>> Configuração do Livro de<br>Notas<br>I Resultado da aprendizagem<br>> Emblemas<br>I Backup<br>1 Restaurar<br>1 Importar<br>♦ Reconfigurar                                                                                                    | ■ <b>&amp;</b> è<br>>>   <u>■</u> (                  |
| <ul> <li>← → C</li> <li>A aprender3.unb.br/cou</li> <li>Me://C/User/PubL.</li> <li>Me://C/User/PubL.</li> <li>Me://C/User/PubL.</li> <li>Me: Inicio</li> <li>Me: Inicio</li> <li>Me: Inicio</li> <li>Permite envios a</li> <li>Data de en</li> <li>Data</li> </ul>                                                                                                    | rrse/modedit.php?add=a<br>www.anpaporg.br/<br>Painel      Eventos<br>Iidade<br>partir de<br>for ¢<br>imite      innite      innit                                                                                                    | Inovembro € 2020 €                                                                                                    | section=3&return=0&s<br>Article List - Bluche                                                                                        | r=0<br>Curriculo do Sistem<br>Habilitar<br>Habilitar<br>Habilitar                           | Q ☆ I ✓ Ø I C Contrat.<br>RUNB: Descrever se I Sibilioteca Central.<br>I RUNB: Descrever se I Sibilioteca Central.<br>I Configuração do Livro de<br>Notas<br>Resultado da aprendizagem<br>> Emblemas<br>I Backup<br>J Restaurar<br>J Importar<br>€ Reconfigurar<br>> Banco de questões                                                                                                    | ■ <b>&amp;</b>                                       |
| <ul> <li>← → C ● aprender3.unb.br/cou</li> <li>⑥ file://C/Users/Publ</li> <li>⑧ Intranet - BCE</li> <li>● Inicio ● </li> <li>● Disponibi</li> <li>Permite enviros a</li> <li>Data de en</li> </ul>                                                                                                    | rrse/modedit.php?add=a<br>② www.anpap.org.br/<br>Painel                                                                                                    | Inovembro € 2020 €                                                                                                    | section=3&return=0&s<br>Article List - Bluche                                                                                        | r=0<br><sup>•</sup> Currículo do Sistem<br>Habilitar<br>Habilitar                           | Q       Image: Control of the second second se | ■ <b>&amp;</b>                                       |
| <ul> <li>← → C</li> <li>aprender3.unb.br/cou</li> <li>file://C/User/PubL</li> <li>inicio</li> <li>file://C</li> <li>File://C</li> <li>File://C</li> <li>Premite envios a</li> <li>Data de en</li> <li>Data</li> <li>Lembre-me de au</li> </ul>                                                                                                    | rrse/modedit.php?add=a<br>vww.anpap.org.br/<br>Painel Eventos<br>lidade<br>o 6 ↓<br>https://www.anpap.org.br/<br>lidade<br>0 13 ↓<br>limite 0 6 ↓<br>20 ↓                                                                                                    | Issign&type=&course=5573&<br>■ Repositório Instituci ■<br>■ Meus Cursos ■ E<br>novembro ● 2020 ●<br>novembro ● 2020 ●<br>novembro ● 2020 ●<br>novembro ● 2020 ●                                                                                                    | section=3&rreturn=0&s<br>Article List - Bluche<br>(ste curso<br>00 0 00 0                                                            | r=0<br><sup>•</sup> Currículo do Sistem<br>Habilitar<br>Habilitar<br>Habilitar              | Q       Image: Configuração do Livro de Notas         Image: Runble Descrever se       Image: Sublidite a Central         Image: Configuração do Livro de Notas       Presautardo da aprendizagem         Image: Resultado da aprendizagem       Image: Sublidite a Central         Image: Resultado da aprendizagem       Image: Sublidite a Central         Image: Resultado da ap                                                                                                    | ■ <b>4</b> 2 2 3 3 4 4 4 4 4 4 4 4 4 4 4 4 4 4 4 4   |
| <ul> <li>← → C</li> <li>e) aprender3.unb.br/cou</li> <li>file://C/User/PubL</li> <li>(e) Intranet - BCE</li> <li>(f) Inclo</li> <li>(f) Inclo</li> <li>(f)</li></ul> | rse/modedit.php?add=a<br>vww.anpap.org.br/<br>bainel  Eventos<br>lidade<br>of e e<br>partir de 6 e<br>trrega 0 13 e<br>limite 0 6 e<br>20 e<br>20 e                                                                                                    | IN Repositório Instituci IS<br>Repositório Instituci IS<br>Meus Cursos I E<br>Novembro e 2020 e<br>novembro e 2020 e<br>novembro e 2020 e<br>novembro e 2020 e<br>novembro e 2020 e                                                                                                    | section=3&rreturn=0&s<br>Article List - Bluche                                                                                       | r=0<br><sup>•</sup> Currículo do Sistem<br>Habilitar<br>Habilitar<br>Habilitar              | Q       Image: Constraint of the second second | ■ <b>&amp;</b> i i i i i i i i i i i i i i i i i i i |
| <ul> <li>← → C</li> <li>e) aprender3.unb.br/cou</li> <li>file://C/Userv/PubL</li> <li>(e) Intranet - BCE</li> <li>(f) Inclo</li> <li>(f) Inclo</li> <li>(f</li></ul> | rse/modedit.php?add=z<br>www.anpap.org.br/<br>Painel Eventos<br>lidade<br>antrega 6 ¢<br>13 ¢<br>limite 6 6 ¢<br>20 ¢<br>zaliar por 20 ¢                                                                                                    | Inovembro e 2020 e<br>novembro e 2020 e<br>novembro e 2020 e<br>novembro e 2020 e<br>extibir descrição o                                                                                                    | section=3&rreturn=0&s<br>Article List - Bluche (<br>ste curso<br>00 • 00 •                                                           | r=0<br><sup>•</sup> Currículo do Sistem<br>Habilitar<br>Habilitar<br>Habilitar<br>Habilitar | Q       Image: Control of the second second se | ■ <b>&amp;</b> i i i i i i i i i i i i i i i i i i i |
| <ul> <li>C          <ul> <li>aprender3.unb.br/cou</li> <li>file://C/User/PubL</li> <li>intranet - BCE</li> <li>Inicio              <li>printing</li> </li></ul> </li> <li>Disponibi</li> <li>Permite envios a</li> <li>Data de en</li> <li>Data</li> <li>Lembre-me de av</li> <li>Tinos da e</li> </ul>                                                                                                    | rse/modedit.php?add=a<br>www.anpap.org.br/<br>Painel Eventos<br>lidade<br>of 6 0<br>intrega 0 13 0<br>intrega 0 13 0<br>intrega 0 20 0<br>c 5 empre<br>envio                                                                                                    | IN Repositório Instituci I<br>■ Repositório Instituci I<br>■ Meus Cursos I E<br>Novembro ● 2020 ●<br>Novembro ● 2020 ●<br>Novembro ●<br>Novembro ● 2020 ●<br>Novembro ●<br>Novembro ●<br>Nov                                                                                                    | section=3&rreturn=0&s<br>Article List - Bluche (<br>ste curso<br>00 • 00 • 🗰 2<br>00 • 00 • 🗰 2<br>12 • 57 • 🛍 0<br>00 • 00 • 🖮 2    | r=0<br><sup>•</sup> Currículo do Sistem<br>Habilitar<br>Habilitar<br>Habilitar              | Q       Image: Configuração do Livro de Notas         Image: Runbla Descrever se       Image: Configuração do Livro de Notas         Image: Resultado da aprendizagem         Image: Resultado da aprendizagem                                                                                                    | ■ <b>4</b> 2 2 3 3 4 4 4 4 4 4 4 4 4 4 4 4 4 4 4 4   |
| <ul> <li>C          <ul> <li>aprender3.unb.br/cou</li> <li>file://C/User/PubL</li> <li>intranet - BCE</li> <li>Inicio              <li>file://C/User/PubL</li> <li>Inicio              <li>file://C/User/PubL</li> <li>Disponibi</li> </li></li></ul> </li> <li>Permite envios a         <ul> <li>Data</li> <li>Lembre-me de av</li> <li>Tipos de e</li> </ul> </li> </ul>                                                                                                    | rse/modedit.php?add=a<br>www.anpap.org.br/<br>Painel Eventos<br>lidade<br>add e<br>partir de 6 ¢<br>13 ¢<br>limite 0 6 ¢<br>20 ¢<br>zaliar por 20 ¢<br>c Sempre<br>envio                                                                                                    | Issign&type=&course=5573&<br>■ Repositório Instituci ■<br>Meus Cursos ▲ E<br>novembro ● 2020 ●<br>novembro ● 2020 ●<br>novembro ● 2020 ●<br>novembro ● 2020 ●<br>novembro ● 2020 ●<br>novembro ● 2020 ●                                                                                                    | section=3&rreturn=0&s<br>Article List - Bluche<br>(<br>ste curso<br>00 • 00 • # 2<br>00 • 00 • # 2<br>12 • 57 • # 0<br>00 • 00 • # 2 | r=0<br><sup>•</sup> Currículo do Sistem<br>Habilitar<br>Habilitar<br>Habilitar              | Q       Image: Constraint of the second second | ■ <b>4</b> 2 2 2 2 2 2 2 2 2 2 2 2 2 2 2 2 2 2 2     |
| <ul> <li>C</li> <li>aprender3.unb.br/cou</li> <li>file://C/Userv/Publ.</li> <li>Inicio</li> <li>Inicio</li> <li>Inicio</li> <li>Permite enviso a</li> <li>Data de en</li> <li>Data</li> <li>Lembre-me de av</li> <li>Tipos de e</li> <li>Tipos</li> </ul>                                                                                                    | rse/modedit.php?add==2<br>www.anpap.org.br/<br>Painel Eventos<br>lidade<br>aff 6 e<br>partir de 6 e<br>intrega 13 e<br>intrega 20 e<br>20 e<br>case presentational<br>case presentational<br>case pr | In ovembro e 2020 e<br>novembro e 2020 e<br>novembro e<br>novembro e 2020 e<br>novembro e<br>novembro e<br>n | section=3&rreturn=0&s<br>Article List - Bluche (<br>ste curso<br>00 • 00 • # 2<br>12 • 57 • # 0<br>00 • 00 • # 2                     | r=0<br><sup>•</sup> Currículo do Sistem<br>Habilitar<br>Habilitar<br>Habilitar              | Q       Image: Control of the second second se | ■ <b>&amp;</b> ⊇                                     |
| <ul> <li>← → C</li> <li>▲ aprender3.unb.br/cou</li> <li>Tile:///C/User/Publ.</li> <li>▲ Inicio</li> <li>▲ Inicio</li> <li>▲ Inici</li></ul>                 | rse/modedit.php?add=a<br>vww.anpap.org.br/<br>Palnel Eventos<br>lidade<br>o 6 €<br>trega 0 13 €<br>trega 0 13 €<br>trega 0 20 €<br>vallar por 20 €<br>envio<br>de envio □ Texto or                                                                                                    | Inovembro e 2020 e<br>novembro e 2020 e<br>novembro e<br>novembro e<br>nove                                                                                                    | section=3&rreturn=0&s<br>Article List - Bluche (<br>ste curso<br>00 € 00 € 🚔 🗹<br>12 € 57 € 🚔 □<br>00 € 00 € 🖄 4                     | r=0<br>Currículo do Sistem<br>Habilitar<br>Habilitar<br>Habilitar                           | Q       Image: Constraint of the second second | ■ <b>&amp;</b>                                       |

## Para configurar o plugin do Turnitin o (a) docente deve descer a barra de rolagem e selecionar o item

Configurações do plugin de plágio Turnitin

← ©

| 🌴 Início 🛛 🖓 Painel 🏥 Eventos 💼 Meus Cursos 🍶 Este curso       | Dcultar blocos 🖉 Tela cheia |
|----------------------------------------------------------------|-----------------------------|
| <br>Tipos de feedback                                          |                             |
| <ul> <li>Configurações de envio</li> </ul>                     |                             |
| <ul> <li>Configurações de envio em grupo</li> </ul>            |                             |
| <ul> <li>Notificações</li> </ul>                               |                             |
| <ul> <li>Configurações do plugin de plágio Turnitin</li> </ul> |                             |
| <br>Nota                                                       |                             |
| <ul> <li>Configurações comuns de módulos</li> </ul>            |                             |
| Restringir acesso                                              |                             |
| <ul> <li>Conclusão de atividades no curso</li> </ul>           |                             |
| <ul> <li>Marcadores</li> </ul>                                 |                             |
| <ul> <li>Competências</li> </ul>                               |                             |
| Salvar e voltar ao curso Salvar e mostrar Cancelar             |                             |
| Esta formulário contám campos obrigatórios marcados com        | 0                           |

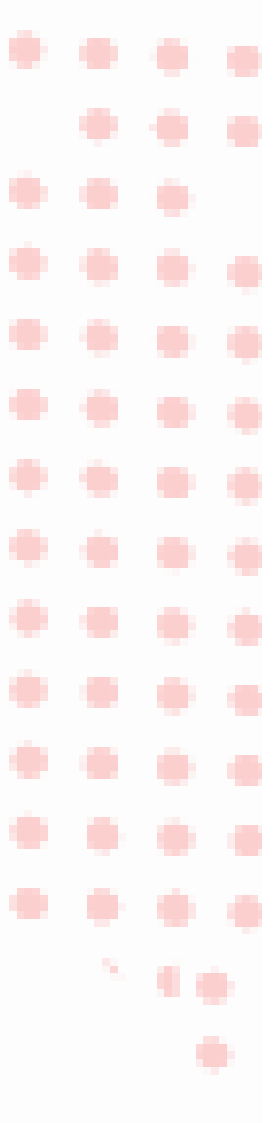

з.

1.0

## (B) Ao selecionar o item, as seguintes opções de configurações serão exibidas.

| $\leftrightarrow$ $\rightarrow$ G $\oplus$ ap | prender3.unb.br/course/mod                                 | dedit.php?add=as              | sign&type=&course=       | 5573&section=3&return=0     | 08isr=0                   | ର 🕁 📲                 | 🗸 👰 🔤 🧰 🤜                | ه 🏟 🛳 🖌           |
|-----------------------------------------------|------------------------------------------------------------|-------------------------------|--------------------------|-----------------------------|---------------------------|-----------------------|--------------------------|-------------------|
| S file:///C:/Users/Publ                       | 📓 Intranet - BCE 🛛 😵 ww                                    | w.anpap.org.br/               | D Repositório Instituci. | EP Article List - Bluche    | Currículo do Sistem       | D RIUnB: Descrever se | 🖴 :::Biblioteca Central  | » Outros favorito |
|                                               | 😭 Início 🛛 🚳 Painel                                        | 🛗 Eventos                     | 🚔 Meus Cursos            | 📥 Este curso                |                           | <b>∑</b> Ocul         | ltar blocos 🦨 Tela cheia |                   |
|                                               | , Notificações                                             |                               |                          |                             |                           |                       |                          |                   |
|                                               | <ul> <li>Configurações</li> </ul>                          | do plugin d                   | le plágio Turni          | tin                         |                           |                       |                          |                   |
|                                               |                                                            | QM Iniciar                    | o Gerenciador Quick      | /lark                       |                           |                       |                          |                   |
|                                               | Habilitar o Turniti                                        | n Sim 🕈                       | ]                        |                             |                           |                       |                          |                   |
|                                               |                                                            | 0                             | _                        |                             |                           |                       |                          |                   |
|                                               | Exibir os Relatórios de<br>Originalidade aos alunos        | Sim 🕈                         |                          |                             |                           |                       |                          |                   |
|                                               | Quando é que o arquivo<br>deve ser enviado ao<br>Turnitin? | Enviar o a                    | rquivo quando o aluno    | o enviá-lo para avaliação 🗢 |                           |                       |                          |                   |
| [                                             | Permitir envios de<br>qualquer tipo de arquivo?            | Não ¢                         |                          |                             |                           |                       |                          |                   |
|                                               | Observação: se você não<br>Originalidade NÃO será ş        | selecionar "Sim"  <br>gerado. | para pelo menos uma (    | das opções "Comparar com    | " abaixo, um relatório de | e                     |                          | ~                 |

| Aba                  | Funcionalidade                                                                                                    |
|----------------------|----------------------------------------------------------------------------------------------------|
| Habilitar o Turnitin | Ao selecionar a opção "Sim" o Turnitin poderá verificar e destacar possíveis semelhanças dos textos submetidos com outros textos já publicados ou em fase de publicação. |
| Exibir os Relatórios | Ao selecionar a opção "Sim" o Turnitin exibirá para os                                                                                                    |
| de Originalidade aos | alunos as similaridades encontradas, bem como o                                                                                                    |
| alunos               | percentual identificado.                                                                                                    |
| Permitir envios de   | Ao selecionar a opção "Não" os alunos só poderão enviar                                                                                                    |
| qualquer tipo de     | arquivos em que o Turnitin consegue fazer a análise de                                                                                                    |
| arquivo              | similaridade.                                                                                                    |

1.0

2

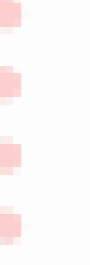

#### As próximas opções:

| ← → C 🔒 a               | prender3.unb.br/course/modedi                                   | t.php?add=assign&type=&cour                                                               | se=5573&section=3&return=                                                                       | 08tsr=0                                    | २ 🕁 📲                            | < 🕖         |
|-------------------------|-----------------------------------------------------------------|-------------------------------------------------------------------------------------------|-------------------------------------------------------------------------------------------------|--------------------------------------------|----------------------------------|-------------|
| S file:///C:/Users/Publ | 📓 Intranet - BCE 🛭 S www.anj                                    | pap.org.br/ D Repositório Inst                                                            | tuci BP Article List - Bluche                                                                   | Currículo do Sistem                        | D RIUnB: Descrever se            | 🖴 ::.Bibli  |
|                         | 🖀 Início 🛛 🖓 Painel 🖞                                           | 🖞 Eventos 🛛 🖶 Meus Cursos                                                                 | 🛃 Este curso                                                                                    |                                            | Ocult                            | ar blocos i |
|                         | 0                                                               |                                                                                           |                                                                                                 |                                            |                                  |             |
|                         | Comparar com os<br>documentos armazenados<br>dos alunos         | Sim \$                                                                                    |                                                                                                 |                                            |                                  |             |
|                         | 😧<br>Comparar com a internet                                    | Sim 🗢                                                                                     |                                                                                                 |                                            |                                  |             |
|                         | 8                                                               |                                                                                           |                                                                                                 |                                            |                                  |             |
|                         | Comparar com periódicos<br>acadêmicos,<br>jornais e publicações | Sim ¢                                                                                     |                                                                                                 |                                            |                                  |             |
|                         | 0                                                               |                                                                                           |                                                                                                 |                                            |                                  |             |
|                         | Velocidade de Geração do<br>Relatório                           | Gerar relatórios imediatame<br>Gerar relatórios imediatame<br>Gerar relatórios imediatame | nte (alunos não podem reenvia<br>nte (alunos não podem reenvia<br>nte (alunos podem reenviar at | ar)<br>ar)<br>é a data de entrega): Após : | ◆<br>3 reenvios, gerar relatório | os depois d |

| Aba                                                                | Funcionalidade                                                                                                    |
|--------------------------------------------------------------------|----------------------------------------------------------------------------------------------------|
| Comparar com os<br>documentos<br>armazenados dos<br>alunos         | Ao selecionar a opção "Sim" o Turnitin poderá comparar<br>possíveis semelhanças dos textos submetidos a análise com<br>outros textos já submetidos por outros alunos que foram<br>preservados em seu banco de dados, mas não<br>necessariamente publicados.                                                                                                    |
| Comparar com a internet                                            | Ao selecionar a opção "Sim" o Turnitin poderá comparar<br>possíveis semelhanças dos textos submetidos a análise com<br>outros textos já publicados na internet.                                                                                                    |
| Comparar com<br>periódicos<br>acadêmicos,<br>jornais e publicações | Ao selecionar a opção "Sim" o Turnitin poderá comparar<br>possíveis semelhanças dos textos submetidos a análise com<br>outros textos já publicados, seja de forma gratuita ou paga,<br>impressa ou não.                                                                                                    |
| Velocidade de<br>Geração do Relatório                              | Existem nessa etapa 3 opções. Na 1ª o relatório de<br>similaridade começará a ser gerado logo após a submissão<br>do trabalho, sendo que não será dada novas possibilidades<br>para que o estudante possa reenviar um novo trabalho.<br>Na 2ª, o relatório de similaridade começará a ser gerado logo<br>após a submissão do trabalho, mas será oferecida aos alunos<br>até 3 possibilidades de reenvio de uma nova versão do<br>trabalho.<br>Na 3ª os relatórios de similaridade serão gerados na dará de<br>entrega, sendo que haverá um único envio de versão do<br>trabalho. |

з.

1.0

## Solution Solution Soluti Solution Solution Solution Solution Solution Solution So

| render3.unb.br/course/modec                              | lit.php?add=assign&type=&course=5                                                | 573&section=3&return=0&                         | sr=0                   | ର 🌣 📲                 | 🗸 🖗 🔤 🧧 🚭               | ຸ 🛆 🖻 🗯 🍈    |
|----------------------------------------------------------|----------------------------------------------------------------------------------|-------------------------------------------------|------------------------|-----------------------|-------------------------|--------------|
| 📓 Intranet - BCE 🛭 🔇 www.a                               | npap.org.br/ D Repositório Instituci                                             | BP Article List - Bluche                        | Currículo do Sistem    | D RIUnB: Descrever se | 当 ::.Biblioteca Central | » Outros fav |
| 🖀 Início 🛛 🖓 Painel                                      | 🛗 Eventos 🛛 🖶 Meus Cursos                                                        | Este curso                                      |                        | Ocult                 | ar blocos 🥜 Tela cheia  |              |
| Excluir Bibliografia 🔞                                   | Não 🗢                                                                            |                                                 |                        |                       |                         |              |
| Excluir Material Citado 🛛 🤨                              | Não 🗢                                                                            |                                                 |                        |                       |                         |              |
| ß                                                        |                                                                                  |                                                 |                        |                       |                         |              |
| Excluir Correspondências<br>Menores                      | Não 🗢                                                                            |                                                 |                        |                       |                         |              |
| Exclusion Value                                          |                                                                                  |                                                 |                        |                       |                         |              |
| Anexar uma rubrica a esse<br>trabalho                    | Nenhuma rubrica                                                                  | 7                                               |                        |                       |                         |              |
|                                                          | Iniciar Gerenciador de Rubrio                                                    | as                                              |                        |                       |                         |              |
|                                                          | Observação: os alunos poderão visu<br>envio.                                     | alizar as rubricas anexadas e                   | e seus conteúdos antes | do                    |                         |              |
| Observação: a configuração<br>correção cega do Moodle\ p | o de correção anônima Turnitin separac<br>para determinar a configuração de corr | la foi removida. O Turnitin us<br>eção anônima. | sará a configuração de |                       |                         |              |
|                                                          |                                                                                  |                                                 |                        |                       |                         |              |
| Nota                                                     |                                                                                  |                                                 |                        |                       |                         |              |
|                                                          |                                                                                  |                                                 |                        |                       |                         |              |

| Aba                                      | Funcionalidade                                                                                                    |
|------------------------------------------|----------------------------------------------------------------------------------------------------|
| Excluir<br>Bibliografia                  | Ao selecionar a opção " <b>Não</b> " o Turnitin também irá procurar<br>por possíveis semelhanças nas bibliografias dos textos<br>submetidos pelos alunos com outros textos, de acordo com<br>os padrões estabelecidos na etapa anterior.                                            |
| Excluir Material<br>Citado               | Ao selecionar a opção " <b>Não</b> " o Turnitin também irá procurar<br>por possíveis semelhanças nos trechos colocados entre aspas<br>ou com o recuo de 4 cm pelos alunos com outros textos, de<br>acordo com os padrões estabelecidos na etapa anterior.                           |
| Excluir<br>Correspondências<br>Menores   | Se o docente considera que até certa porcentagem de<br>similaridade com outros textos deve ser ignorada para a<br>geração do relatório de similaridade, deve ser selecionada a<br>opção "Sim" e em seguida especificar qual é a porcentagem<br>que deve ser ignorada pelo Turnitin. |
| Anexar uma<br>rubrica a esse<br>trabalho | Ao selecionar a opção " <b>Não</b> " o Turnitin não exigirá a presença de uma rubrica no envio do trabalho.                                                                                                    |

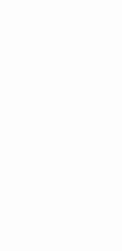

1.0

em

← © Salvar e voltar ao curso

Após finalizar as configurações da disciplina, clique

| apren               | ider3.unb.br/coui                  | rse/modedit.php?add=a                          | assign&type=&course=5                           | 5/50/section=50/return=                | U&Lsr=0                 | ¥ -                   | × 🔮 🖬 🧧 🚰 🖾                     | æ           |
|---------------------|------------------------------------|------------------------------------------------|-------------------------------------------------|----------------------------------------|-------------------------|-----------------------|---------------------------------|-------------|
| Users/Publ 👔        | 💰 Intranet - BCE                   | S www.anpap.org.br/                            | D Repositório Instituci                         | BP Article List - Bluche               | 🕻 Currículo do Sistem   | D RIUnB: Descrever se | 🔐 ::.Biblioteca Central 🛛 » 📔 🤇 | Outros favo |
| 倄 Início            | 🚯 Painel                           | 🛗 Eventos                                      | Meus Cursos                                     | Este curso                             |                         |                       | Ocultar blocos 🖌 Tela cheia     |             |
|                     |                                    |                                                |                                                 |                                        |                         |                       |                                 |             |
| Observa<br>correção | ção: a configura<br>o cega do Mood | ação de correção anôr<br>le\ para determinar a | nima Turnitin separada<br>configuração de corre | foi removida. O Turnit<br>ção anônima. | in usará a configuração | de                    |                                 |             |
|                     |                                    |                                                |                                                 |                                        |                         |                       |                                 |             |
| Nota                | a                                  |                                                |                                                 |                                        |                         |                       |                                 |             |
| Conf                | figurações                         | s comuns de n                                  | nódulos                                         |                                        |                         |                       |                                 |             |
| ► Rest              | ringir aces                        | SSO                                            |                                                 |                                        |                         |                       |                                 |             |
| Cond                | clusão de                          | atividades no                                  | curso                                           |                                        |                         |                       |                                 |             |
| ► Mare              | cadores                            |                                                |                                                 |                                        |                         |                       |                                 |             |
| ► Com               | petências                          | ;                                              |                                                 |                                        |                         |                       |                                 |             |
|                     |                                    | Salvar e                                       | voltar ao curso Sal                             | var e mostrar Can                      | celar                   |                       |                                 |             |
|                     |                                    |                                                | Este forr                                       | nulário contém campo                   | s obrigatórios marcado: | s com 🕕.              |                                 |             |
|                     |                                    |                                                |                                                 |                                        |                         |                       |                                 |             |

A tarefa foi criada e os trabalhos já podem ser
 submetidos pelos docentes.
 .

| ← → C 🔒 aprender3.unb.br/course/view.php?id=5573#section-3<br>⑤ file///C/Users/Publ 🔯 Intranet - BCE ⑥ www.anpap.org.br/ 顶 Repositório Instituci 📴 Article List - Bluche 🕻 Currículo do Sistem | Q ☆                               |
|----------------------------------------------------------------------------------------------------|-----------------------------------|
| 🏘 Início 🛛 🖓 Painel 🛗 Eventos 📾 Meus Cursos 🚓 Este curso                                                                                                    | 🌣 🗸 📧 Ocultar blocos 🦨 Tela cheia |
| <ul> <li>O de 1 enviado</li> </ul>                                                                                                    |                                   |
| Tarefa teste elaborada para configuração do Turnitin por Raquel Viana.                                                                                                    |                                   |
| Secão teste para a elaboração do manual                                                                                                    |                                   |
| Secão teste para a elaboração do manual.                                                                                                    |                                   |
| Tarefa teste para a criação do manual           Data de entrega 15 de novembro de 2020                                                                                                    | V                                 |
| 🔁 0 de 1 enviado                                                                                                    |                                   |
| Tópico 4                                                                                                    |                                   |

#### 5. COMO SUBMETER UM TRABALHO PARA ANÁLISE

Para submeter um trabalho após a criação da disciplina teste, suba a barra de rolagem e clique no seu perfil, em seguida em Audar papel para...

| C aprender3.unb.br/course/view.php           | id=5573#section-3                                                  | ् 🖈 📲 🗸 🔞 🔤 🏚 🙆 🗯                                                           |
|----------------------------------------------|--------------------------------------------------------------------|-----------------------------------------------------------------------------|
| :///C:/Users/Publ 📓 Intranet - BCE 🔇 www.anp | .p.org.br/ р Repositório Instituci 📴 Article List - Bluche 🕻 Cur   | rículo do Sistem р RIUnB: Descrever se 🔐 ::.Biblioteca Central » 📔 Outros : |
|                                              |                                                                    | 🐥 💼 👘 Raquel Viana Ferreira 🦳 🔻                                             |
|                                              |                                                                    | 🚯 Painel                                                                    |
|                                              |                                                                    | Buscar cursos                                                               |
| 🗞 Início 🦚 Painel 🛗 Eventos                  | Auto Cursos 🕹 Este curso                                           | 🔅 🗸 🔚 Oculi 🌣 Modificar perfil                                              |
|                                              |                                                                    | Notas                                                                       |
| Meus cursos > Biblioteca - Discipli          | na Teste                                                           | 🌣 Preferências                                                              |
|                                              |                                                                    | Avisos                                                                      |
| 📢 Este cur                                   | so está oculto e não pode ser acessado por estudantes <u>Cliqu</u> | e aqui para atualizar as configurações 🛗 Calendário                         |
| Avisos                                       |                                                                    | A Mudar papel para                                                          |
|                                              |                                                                    | 🕪 Sair                                                                      |
| Tópico 1                                     |                                                                    |                                                                             |
|                                              | fele                                                               |                                                                             |
| Teste - Tarera para verificar pi             | Igio                                                               | $\bigtriangledown$                                                          |
| Data de entrega 5 de novembro de             | 2020                                                               |                                                                             |
| 0 de 1 enviado                               |                                                                    |                                                                             |

🖌 Na nova tela, clique na opção 🛛 🕞

Estudante

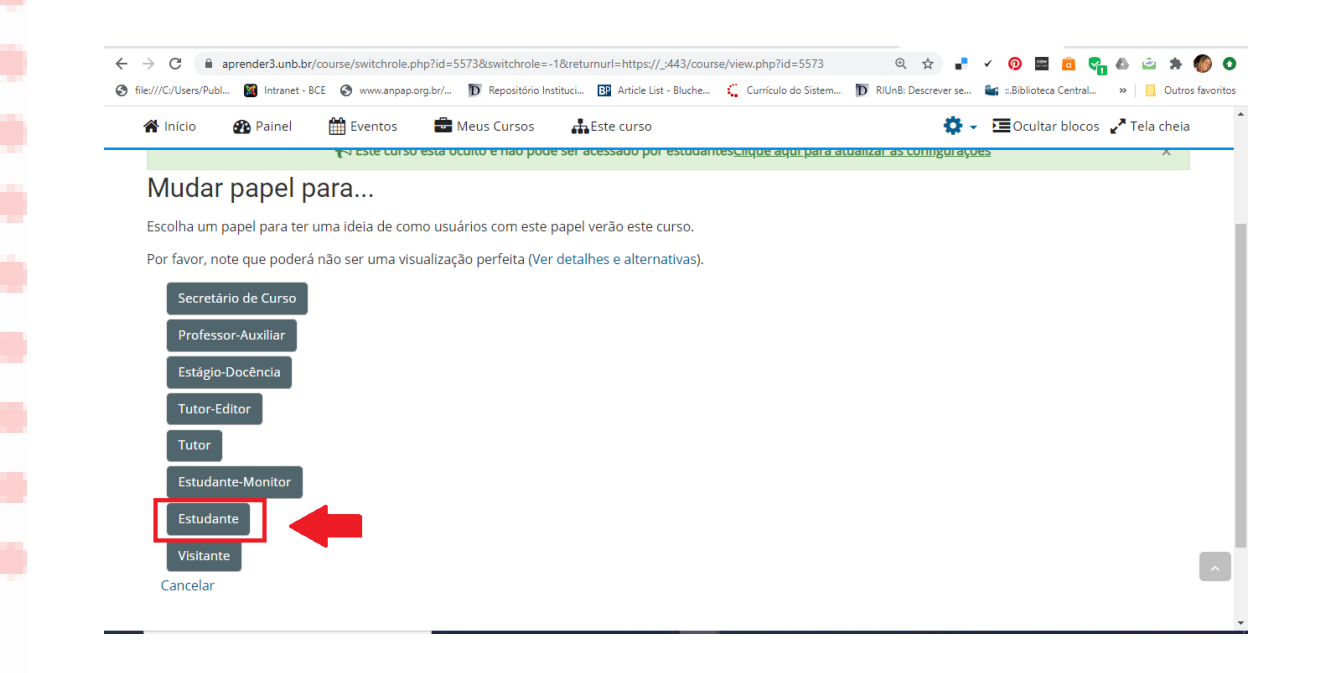

🚯 Na área da disciplina, clique na tarefa criada. ← → C 
aprender3.unb.br/course/view.php?id=5573 ० 🛧 📲 🗸 📀 🔤 🙆 😋 🏚 🙆 🗘 📀 🥱 file///C/Users/Publ... 🔞 Intranet - BCE 📀 www.anpap.org.br/... 🗊 Repositório Instituci... 📴 Article List - Bluche... 🧯 Currículo do Sistem... 🗊 RIUnB: Descrever se... 🏜 =:Biblioteca Central... » Outros favoritos 🕐 Painel 🛗 Eventos 📑 Meus Cursos 🗷 Ocultar blocos 🥜 Tela cheia 🖀 Início 🕂 Este curso Tarefa teste elaborada para configuração do Turnitin por Raquel Viana. Secão teste para a elaboração do manual Secão teste para a elaboração do manual. 🚯 Tarefa teste para a criação do manual Sem envio Tópico 4 Pedefinir o tour de usuário nessa página aprender3.unb.br/mod/assign/view.php?id=158956 Obter o aplicativo para dispositivos móveis Dentro da tafera criada, clique em Adicionar tarefa ← → C 🔒 aprender3.unb.br/mod/assign/view.php?id=158956 🔍 🏚 🜲 🖕 📀 📓 🖉 🖌 📲 🔍 😵 file://C/Users/Publ... 🔞 Intranet - BCE 😵 www.anpap.org.br/... 🗊 Repositório Instituci... 📴 Article List - Bluche... 🕻 Currículo do Sistem... 🗊 RIUnB: Descrever se... 📽 ::Biblioteca Central... » 📔 Outros favo 希 Início 🛛 🚯 Painel 🛗 Eventos 📑 Meus Cursos 🕂 Este curso 🖭 Ocultar blocos 🦨 Tela cheia Tarefa teste para a criação do manual Tarefa teste para a criação do manual Status de envio Status de envio Nenhuma tentativa Status da Não há notas avaliação Data de entrega domingo, 15 nov 2020, 00:00 Tempo restante 6 dias 18 horas Última modificação Comentários Comentários (0) sobre o envio 1.0

1.0

A próxima etapa consiste no envio da tarefa. Para realizar o upload do arquivo a ser analisado, clique no ícone D. Na próxima etapa, anexe o arquivo a partir de sua localização. faça uma breve descrição e salve.

| ← → C  aprender3.unb.br/mod/assign/view.php             | ?id=158956&action=editsubmission                      | @ 🕁 📕                                       | 🗸 👰 🖼 🙆 😋 🏝 🔞 🖸                              |
|---------------------------------------------------------|-------------------------------------------------------|---------------------------------------------|----------------------------------------------|
| 🔇 file:///C:/Users/Publ 📓 Intranet - BCE 🔇 www.anpap.or | g.br/ D Repositório Instituci B Article List - Bluche | 🕻 Currículo do Sistem D RIUnB: Descrever se | 🔐 ::.Biblioteca Central » 📔 Outros favoritos |
| 🖀 Início 🛛 🖓 Painel 🛗 Eventos                           | 🖶 Meus Cursos 🛛 👬 Este curso                          |                                             | 🖻 Ocultar blocos 🖌 Tela cheia                |
| Tarefa teste para a cria                                | ção do manual                                         |                                             |                                              |
| Tarefa teste para a criação do manual                   |                                                       |                                             |                                              |
| Obrigado pelo envio da sua tarefa!                      |                                                       |                                             |                                              |
| Envios de arquivo                                       |                                                       | Tamanho máximo para arquivos: 250           | )Mb, número máximo de anexos: 5              |
|                                                         |                                                       |                                             |                                              |
|                                                         | Tarefa teste                                          |                                             |                                              |
| •                                                       | Salvar mudanças Cancelar                              |                                             | ~                                            |

(3) Após realizar o upload do arquivo, ele automaticamente será enviado para a central de análises do Turnitin. A conclusão da análise pode demorar alguns minutos, mas pode ser que, em alguns navegadores, a página necessite ser atualizada para mostrar o resultado.

| ♂ C aprender3.u              | inb.br/mod/assign/view.php?id=158956&action=vie                                        | 2W                               |                       | Q 🕁 📲                 | 🗸 👰 🔤 🧰 🍋                 | 🛎 🛪 🍈 🤇        |
|------------------------------|----------------------------------------------------------------------------------------|----------------------------------|-----------------------|-----------------------|---------------------------|----------------|
| :///C:/Users/Publ 📓 Intra    | anet - BCE 🔇 www.anpap.org.br/ 🔟 Repositório Ir                                        | stituci BP Article List - Bluche | 🕻 Currículo do Sistem | D RIUnB: Descrever se | 🛀 ::.Biblioteca Central » | Outros favorit |
| 🕈 Início 🛛 🚯 Pain            | el 🛗 Eventos 💼 Meus Cursos                                                             | Este curso                       |                       |                       | 互 Ocultar blocos 🦨 T      | ela cheia      |
| Status de env                | vio                                                                                    |                                  |                       |                       |                           |                |
| Status de envio              | Enviado para avaliação                                                                 |                                  |                       |                       |                           |                |
| Status da<br>avaliação       | Não há notas                                                                           |                                  |                       |                       |                           |                |
| Data de entrega              | domingo, 15 nov 2020, 00:00                                                            |                                  |                       |                       |                           |                |
| Tempo restante               | 6 dias 17 horas                                                                        |                                  |                       |                       |                           |                |
| Última<br>modificação        | domingo, 8 nov 2020, 06:11                                                             |                                  |                       |                       |                           |                |
| Envios de arquivo            | Tarefa teste para o manual.pdf     Status Turnitin: Queued     Exportar para portfólio | 8 novembro 2020, 06:             | 11                    |                       |                           |                |
| Comentários<br>sobre o envio | Comentários (0)                                                                        |                                  |                       |                       |                           | ^              |

1.0

A tarefa analisada aparece com o percentual de similaridade identificado. Para ter acesso ao relatório detalhado, basta clicar sobre a porcentagem e uma nova página será aberta.

| 🕋 Início 🛛 🚳 Pain            | el 🋗 Eventos 💼 Meus Cursos 🔥 Este curso                                                                                                    | 🔚 Ocultar blocos 🥜 Tela che |
|------------------------------|----------------------------------------------------------------------------------------------------|-----------------------------|
| Status da<br>avaliação       | Não há notas                                                                                                    |                             |
| Data de entrega              | domingo, 15 nov 2020, 00:00                                                                                                    |                             |
| Tempo restante               | 6 dias 17 horas                                                                                                    |                             |
| Última<br>modificação        | domingo, 8 nov 2020, 06:11                                                                                                    |                             |
| Envios de arquivo            | Tarefa teste para o manual.pdf         8 novembro 2020, 06:11         Jidentificação Turnitin: 1439429897         t         Exportar para portfólio |                             |
| Comentários<br>sobre o envio | Comentários (0)                                                                                                    |                             |
|                              | Editar envio Remover envio                                                                                                    |                             |

As similaridades serão destacadas em cores de acordo com suas fontes.

| Outlook     x       ←     →       C     in ev.tu       ③     file:///C:/Users/Publ | i Painel X 🔥 Novembro X 💪 hotmail - Pi X 💪 Gopia de M X 🚥 Biblioteca - X 😥 Feedback S X Gopd unb - P X M Caixa de en X + - D<br>turnitin.com/app/carta/pt_br/?u=11038150538x=18:BDS=18xo=14394298978ilang=pt_br8:student_user=1 🖈 I ✓ 📀 📰 🙆 🆓 ۵ 🛎 🔅<br>Bintranet - BCE 📀 www.anpaporg.br/ D Repositorio Instituci D Article List - Bluche 🕻 Curriculo do Sistem D RIUNB: Descrever se 📽 =Biblioteca Central »   Outros fa | ×<br>voritos                                            |
|------------------------------------------------------------------------------------|----------------------------------------------------------------------------------------------------|---------------------------------------------------------|
| turnitin                                                                           | Raquel Viana Ferreira Tarefa teste para o manual.pdf                                                                                                    | ?                                                       |
| •                                                                                  | Disciplina: Tópicos Especiais em Biblioteconomia e Ciência da Informação (FCI) / Curso: Biblioteconomia<br>informação científica: do impresso ao digital<br>Professoras: Marília Augusta de Freitas e Ana Flávia Lucas de Faria Kama<br>Alunos: Raquel Viana                                                                                                    | <ul> <li></li> <li>85</li> <li>₹1</li> <li>▼</li> </ul> |
|                                                                                    | Relatório de Pesquisa                                                                                                    | <u>↓</u><br>()                                          |
|                                                                                    | 1. Repositório:                                                                                                    |                                                         |
|                                                                                    | A gestão do conhecimento tem se desenvolvido no ambiente das organizações                                                                                                    |                                                         |
|                                                                                    | empresariais e tem suas pesquisas e aplicações voltadas para a perspectiva do                                                                                                    |                                                         |
|                                                                                    | conhecimento organizacional. No entanto, existem outros contextos nos quais a gestão                                                                                                    |                                                         |
|                                                                                    | voltado para a perspectiva do conhecimento científico. Independentemente do                                                                                                    |                                                         |
| Página: 1 de 3 C                                                                   | Contagem de palavras: 882 Text-only Report   High Resolution Ativado 🕥 🍳 —                                                                                                    | <b>-</b> Q                                              |
| 🕂 🔎 Digite aqui p                                                                  | i para pesquisar 🗏 🛱 💽 🥫 👼 🥹 🧔 💶 🌖 🛷 😕 🔷 🖉 🕫 06599                                                                                                    | $\Box$                                                  |

## 6. RESULTADOS DE SIMILARIDADES

1.0

# •

#### O software exibira a seguinte tela com o relatório:

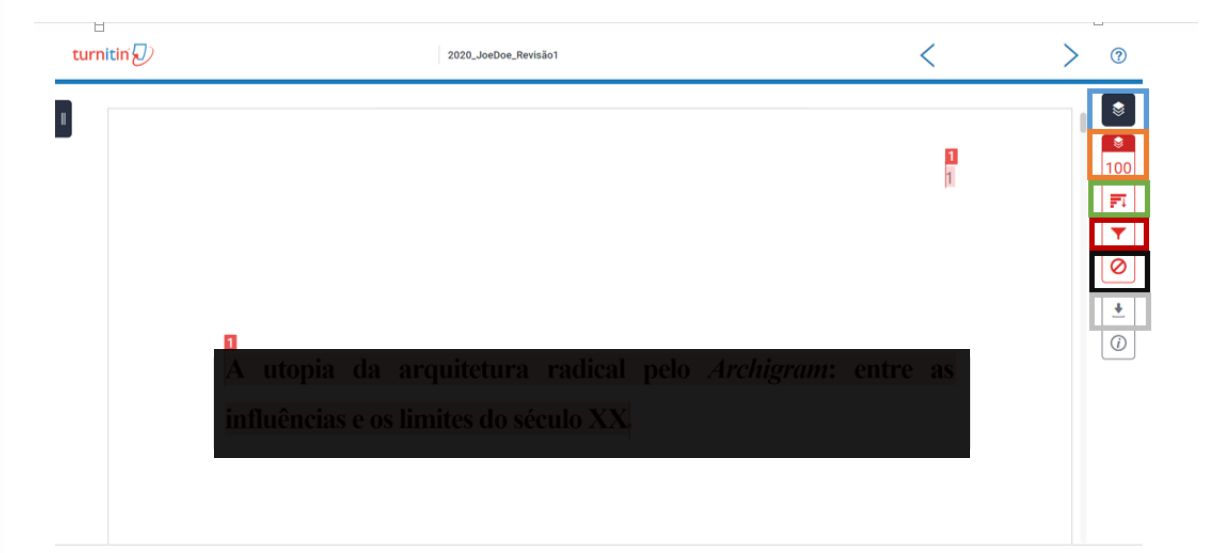

| Aba                                 | Funcionalidade                                                         |  |  |  |
|-------------------------------------|------------------------------------------------------------------------|--|--|--|
| 🔵 Camadas                           | Na versão contratada existe apenas a camada de similaridade            |  |  |  |
| Visão geral das<br>correspondências | Exibe a porcentagem de similaridade encontrado no documento analisado. |  |  |  |
| Todas as fontes                     | Exibe com detalhes todas as fontes de correspondências encontradas.    |  |  |  |
| Filtros e configurações             | Aplica filtros específicos para a análise do documento.                |  |  |  |
| Fontes excluídas                    | Exibe/ restaura as fontes que foram excluídas da verificação           |  |  |  |
| Baixar                              | Baixa o documento com as correspondências encontradas.                 |  |  |  |

## 6.1. COMO EXCLUIR FONTES DO RELATÓRIO

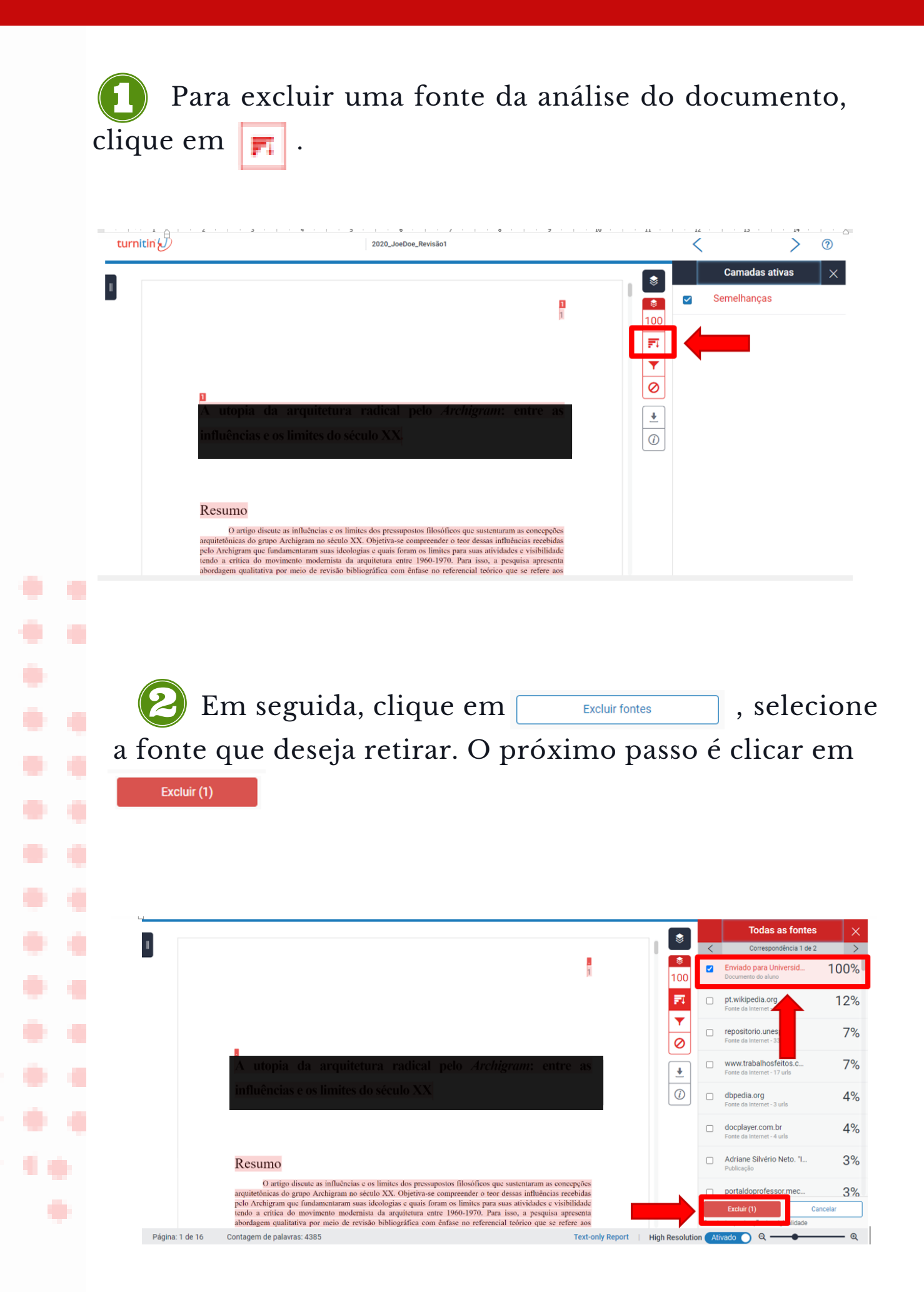

## B As fontes selecionadas serão excluídas e um novo índice de similaridade será reportado.

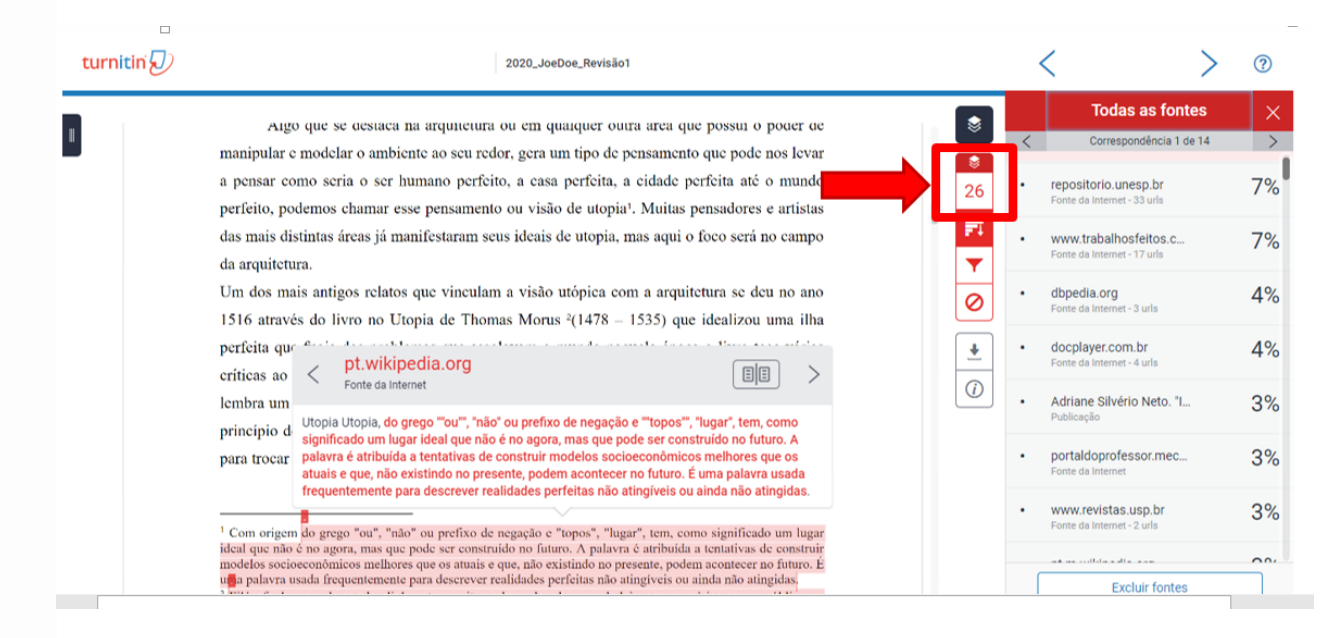

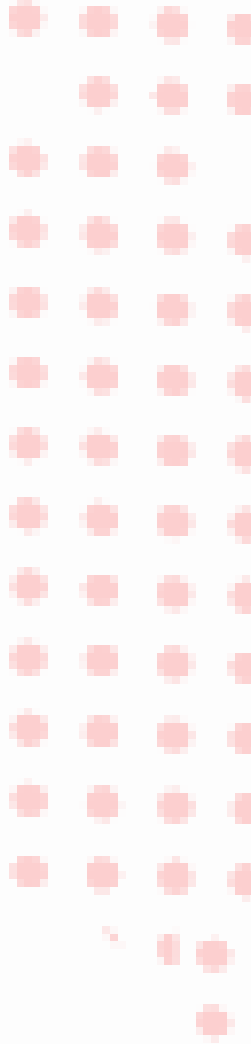

## 6. 2 COMO INTERPRETAR O RELATÓRIO

1.0

As fontes de similaridades são destacadas em cores diferentes relatando o percentual de cada fonte.

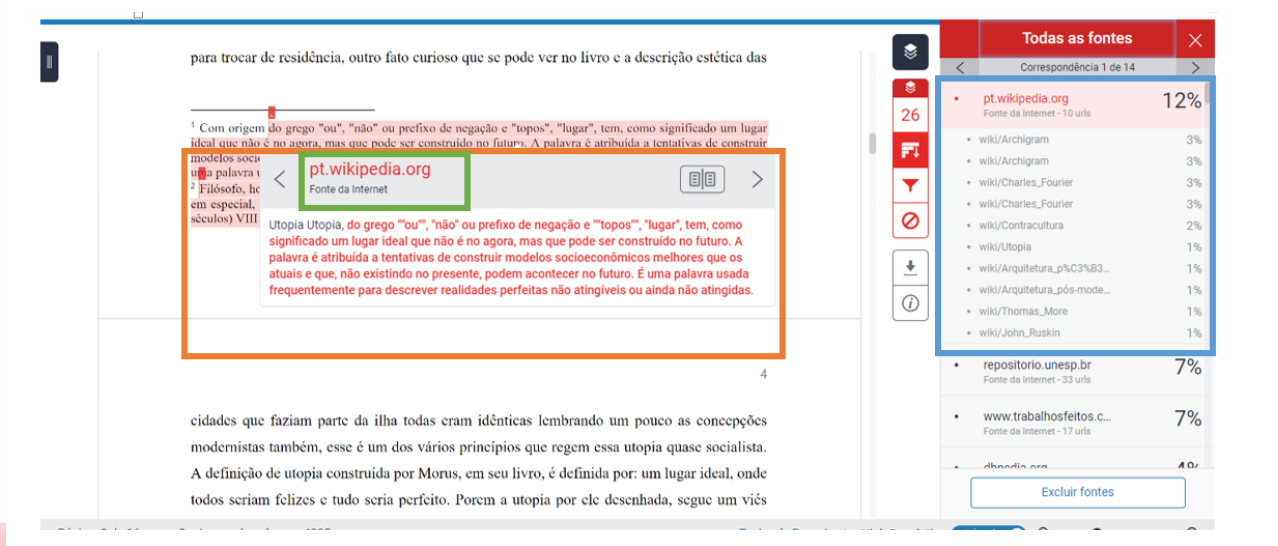

| Aba                 | Funcionalidade                                                                                                    |
|---------------------|----------------------------------------------------------------------------------------------------|
| Fonte               | Ao dar duplo clique na porcentagem da fonte, o software fará um detalhamento mais aprofundado das semelhanças encontradas. |
| 🛑 Destaque da fonte | Cada reporte encontrado será destacado em cores diferentes.                                                                |
| Link                | Abre a página de onde o recorte foi encontrado em outra página                                                             |

## 6. 3 COMO BAIXAR O RELATÓRIO

1.0

Para baixar o relatório para que possa ser enviado aos alunos, clique no ícone 🛃, em seguida a seguinte fonte de opções será aberta. Clique em 🛓 Exibição atual.

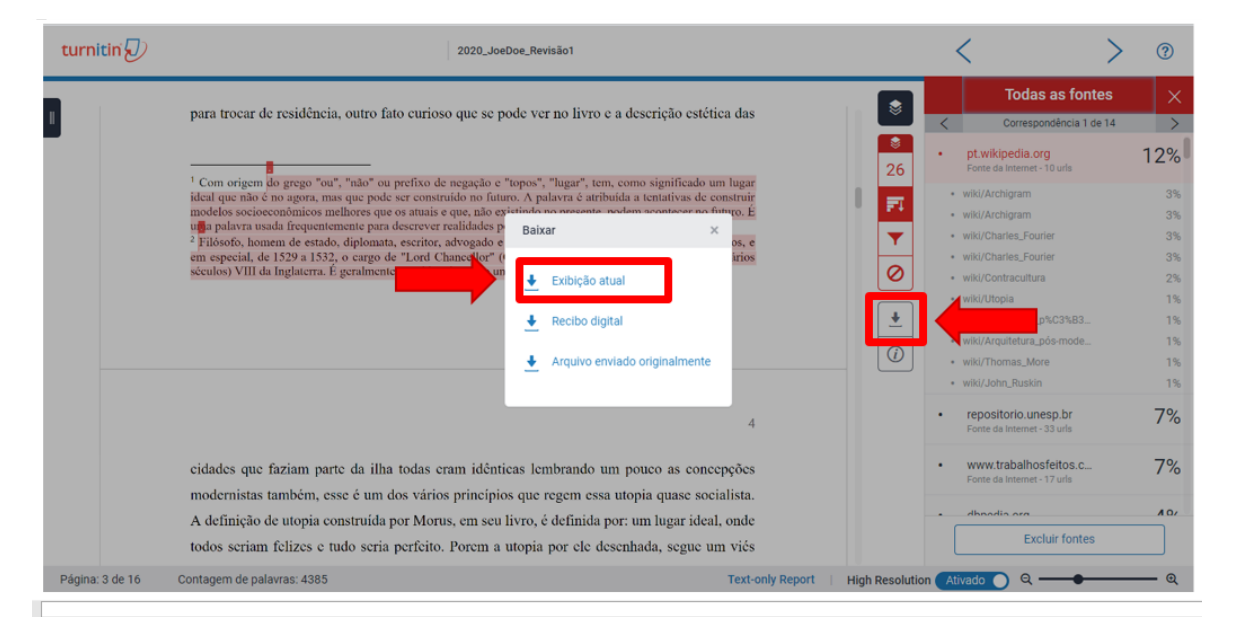

O arquivo será baixado para a sua máquina e pode ser enviado por e-mail para o discente autor do arquivo.

## B As fontes selecionadas serão excluídas e um novo índice de similaridade será reportado.

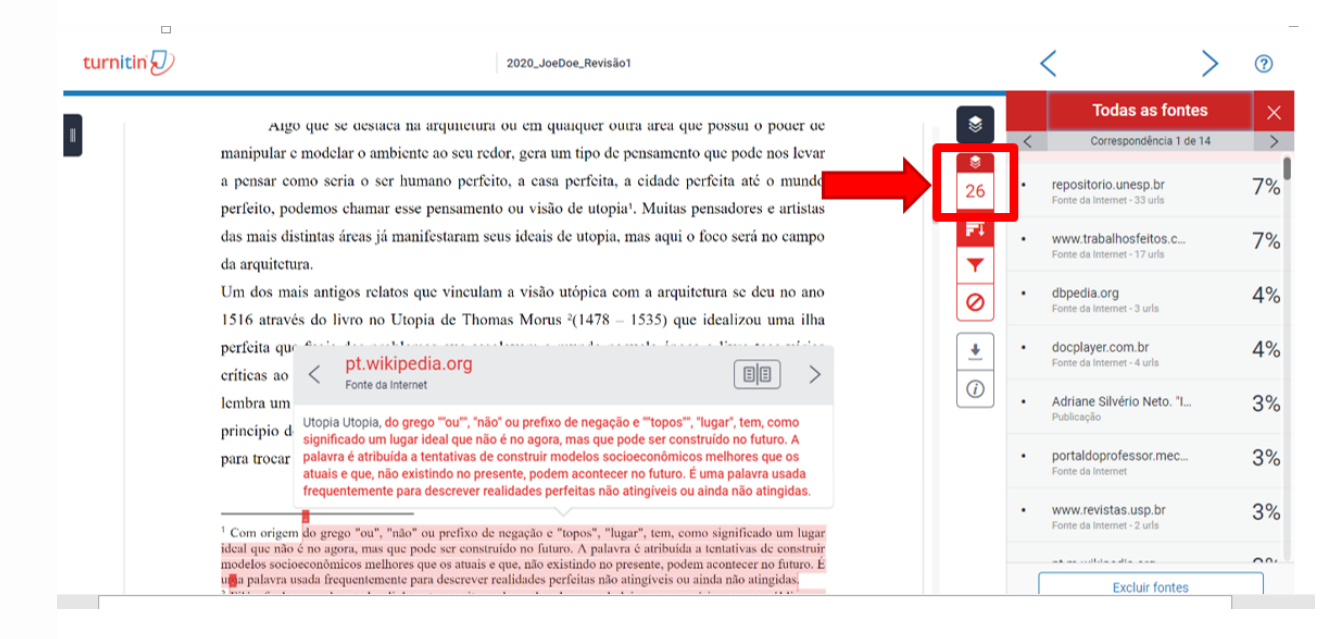

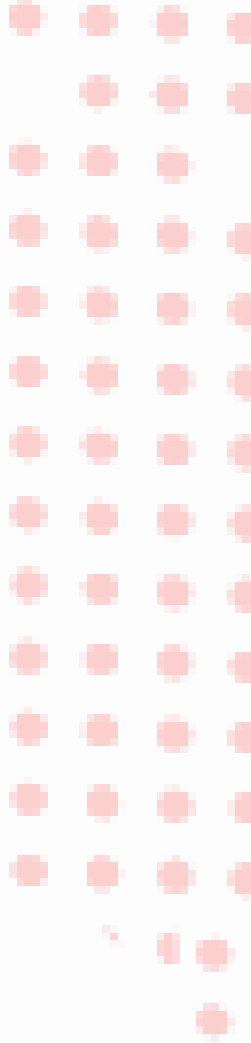

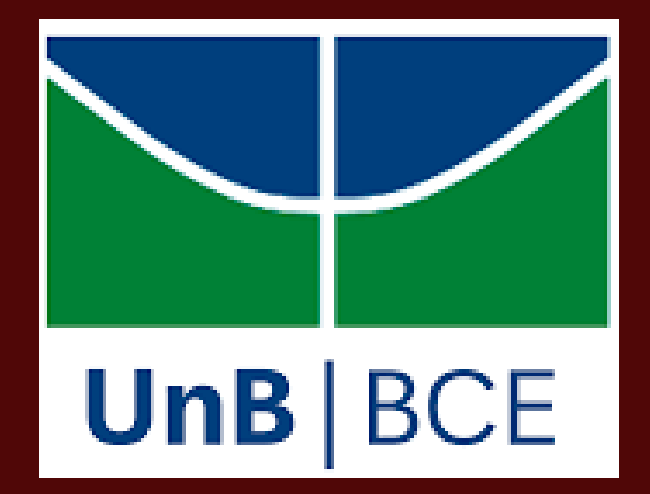